# 电子签章申请操作流程

## 深圳地铁电子签章平台(外部)

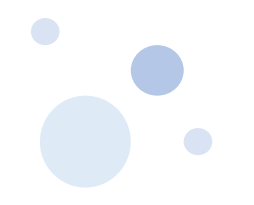

### 客服热线: 010-58515511 4009197888

申请地址: <u>https://online.bjca.org.cn/#/index?channelld=PT1BTTNRek0=</u>

| 证书类型 | 印章类型   | 价格                        | 说明                               |
|------|--------|---------------------------|----------------------------------|
|      |        | 首年:UKEY100元<br>证书200元     |                                  |
| 单位证书 | 合同章、公章 | 合计: 300元/个/章              | 1                                |
|      |        | 第二年起, 只需付证书服务费            |                                  |
|      |        | 200元/年/章                  | 2、每次只能申请一个印章类型,<br>如果需要申请多个的,需多次 |
|      |        | 首年:UKEY100元<br>证书100元     | 探YF。                             |
| 个人证书 | 法人章    | 合计: 200元/个/章              |                                  |
|      |        | 第二年起,只需付证书服务费<br>100元/年/章 |                                  |

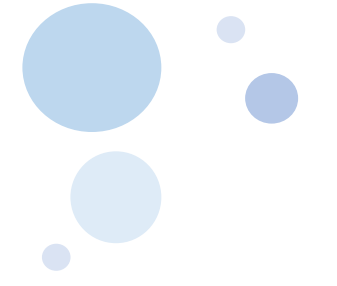

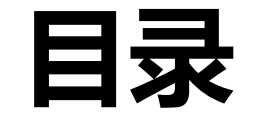

◆ 单位证书新办-----第4页 ◆ 个人证书新办-----第24页 ◆ 信息变更-----第31页 ◆ 补章办理-----第34页 ◆ 丢失补办-----第37页 ◆ 证书续期-----第39页 ◆ 找回密码-----第40页 ◆ 常见问题-----第41页

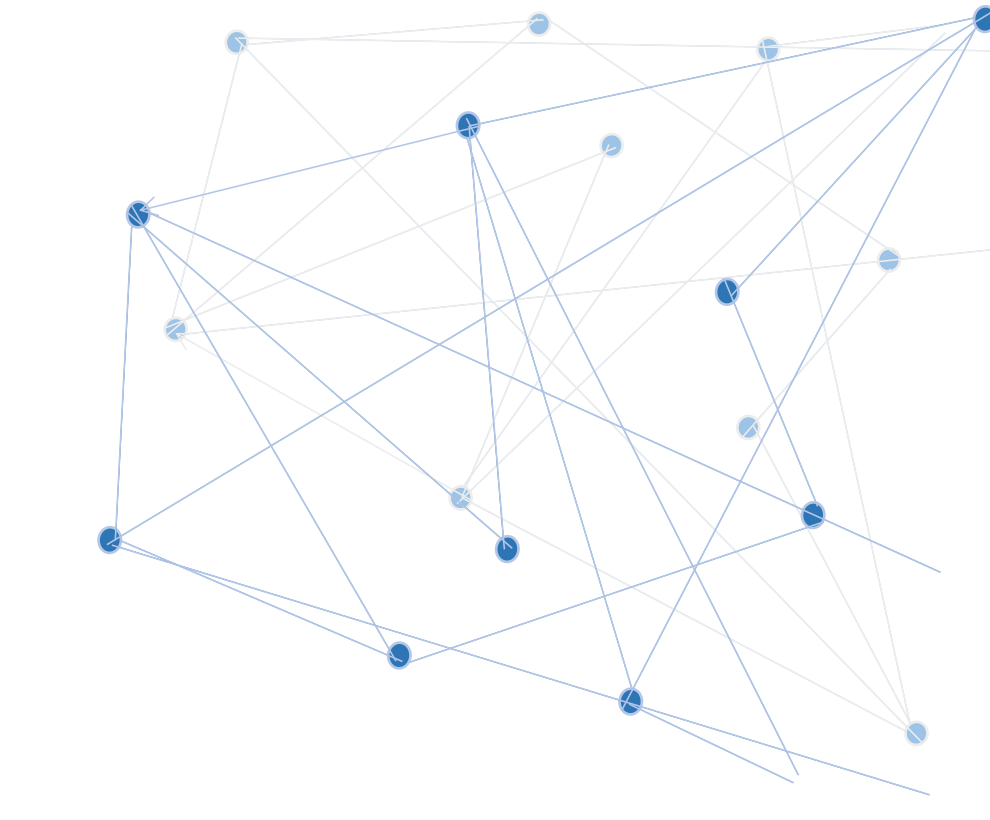

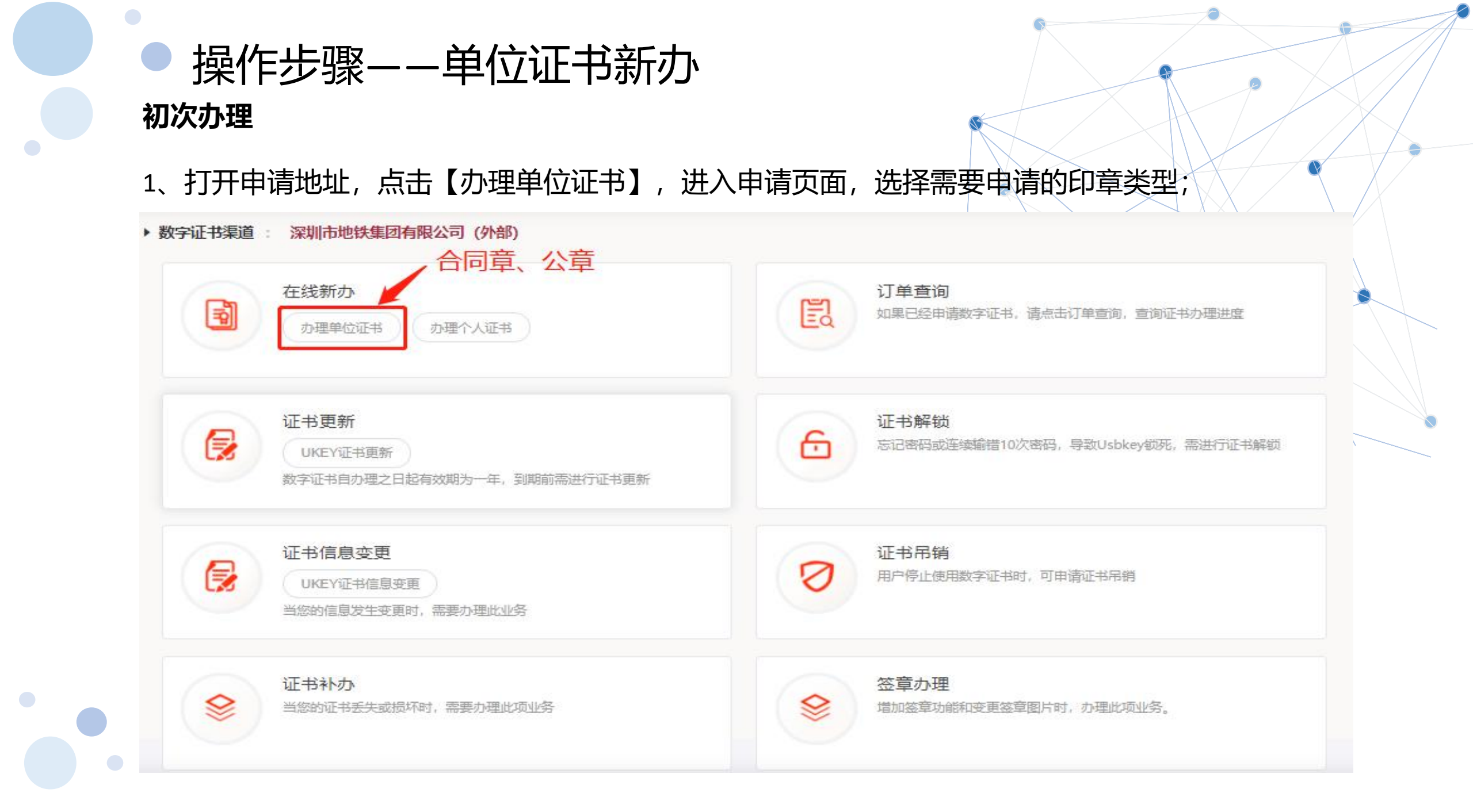

2、填写申请信息,必须填写真实的信息;(带\*号为必填项);

企业的认证有三种方式(三选一):1、企业对公打款;2、法人手机三要素;3、法人银行 卡信息。

| 认证方式         | 说明                                                                 |
|--------------|--------------------------------------------------------------------|
| 企业对公账户打款认证   | 提供企业对公账户信息,证书密码在对公账户收款1分钱记录附言中查<br>询, (BJCA打一分钱到申请用户的账户上,用于企业身份核验) |
| 法定代表人手机实名认证  | 提供法人实名手机号,证书密码发到法人手机<br>(姓名、身份证号、本人去营业厅申请开通的手机号)                   |
| 法定代表人银行卡信息认证 | 提供法人实名手机号,证书密码发到法人手机<br>(姓名、身份证号、银行卡号、银行预留的手机号)                    |

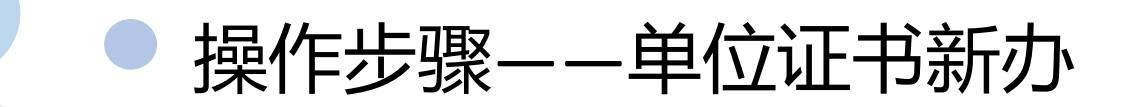

1) 企业对公打款

企业核验(对公打款)+经办人核验

需提前准备以下材料:

- 1) 、工商营业执照副本原件或复印件(复印件需加盖单位公章);
- 2) 、经办人有效身份证件原件正反面照片;
- 3) 、企业对公银行账户信息(证书密码以账户打款附言方式发送);
- 4) 、加盖单位公章和相关人员签字的《单位授权委托书》(页面提供下载模板);

单位授权委托书下载链接: http://download.bjca.org.cn/download/xtx/法人授权委托书.doc

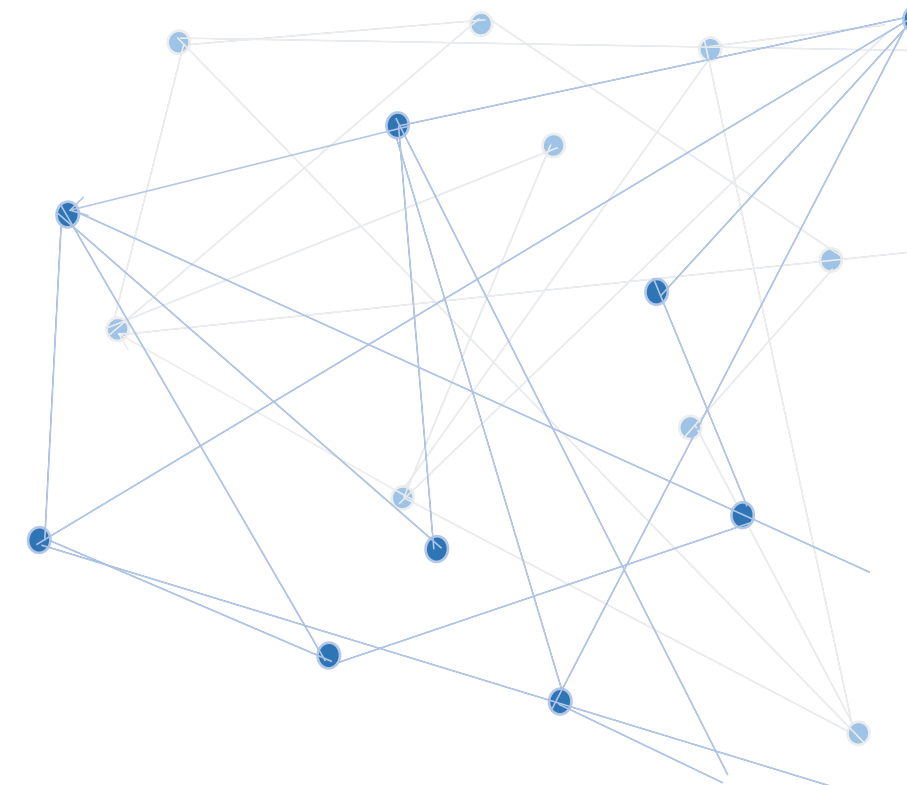

单位授权委托书(深

圳地铁外部).doc

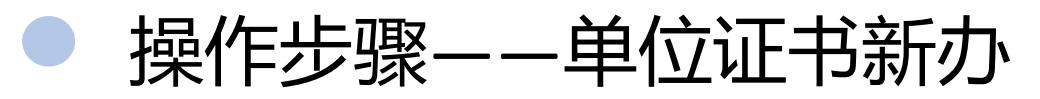

1) 企业对公打款

| * 认证方式:          | 企业对公账户打款认证             | ✓ (提供企业对公账户信息) | 息证书密码在对公账户收款1分 | 3<br>後記录附言中查询【仅用于企业身份核验】) |                       | 请注意:选择对公打款                    |
|------------------|------------------------|----------------|----------------|---------------------------|-----------------------|-------------------------------|
| 单位基本信息           |                        |                |                |                           |                       | 的银行信息务必填写准                    |
| * 单位名称:          | 请填写单位名称                |                |                | <b>部门:</b> 请输入部门名称        |                       | 确,如果选择的开户名                    |
| * 统一社会信用代码       | 请填写统一社会信用代码            | 必填             | 项: 请选择签        | 章类型                       |                       | 1分钱的附言。                       |
| 单位电话:            | 清填写单位电话                |                |                |                           |                       |                               |
| 签章类型:            | 请选择兹章类型                | ~              | 企业账户银行打款       |                           |                       |                               |
| 法定代表人信息          | 合同章                    |                | *账户名称:         | 广州市高士实业有限公司               |                       | *账号: 请填写银行账号                  |
| * 法定代表人姓名        | 公章<br>: · · · ·        | 1              | *开户行名称:        | 其它                        | <ul> <li>✓</li> </ul> | * <b>开户行地址:</b> 请选择 >> 请选择 >> |
| 法定代表人证件类型        | : • 身份证 () 其他如护照、军官    | 征、台胞征、回乡证等)    | * 輸入开户行名称:     | 请填写开户行名称                  |                       |                               |
| 证书商品信息           |                        |                | 选择经办人认证方式      |                           |                       |                               |
| * 证书商品选择:        | 单位证书                   | ~              | 证书有济           | 效期: 12个月                  |                       | 注意:                           |
|                  | 请注意:选持                 | 译对公打款的银行信      | 言息务必填写准确,      | 如果选择的开户名称不正确              | ,就无法收到1分钱的附言。         | 开户行名称的列表                      |
| 企业账户银行打款 例表无开户行名 | 称可选择 "其它' 并手动输入,请核对账户信 | 總,若出现账号措误或账户冻约 | 吉等原因,将无法收到证书密码 | 5)                        |                       | 里没有相应的银行                      |
| *账户名称            | 请填写账户名称                |                |                | * <b>账号:</b> 请填写银行账号      |                       | 选择【其他】 手                      |
| * 开户行名称:         | 清选择                    | ¥              |                | *开户行地址: 请选择               | ✓ 请选择 ✓               | 动输入开户行名称。                     |

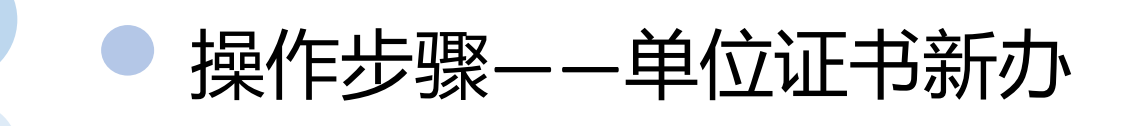

2) 法人手机

企业核验(法人手机号)+经办人核验

需提前准备以下材料:

- 1) 、工商营业执照副本原件或复印件(复印件需加盖单位公章);
- 2) 、经办人有效身份证件正反面原件照片;
- 3) 、法定代表人手机号; (证书密码发送到法人手机)
- 4) 、加盖单位公章和相关人员签字的《单位授权委托书》(页面提供下载模板);

单位授权委托书下载链接: http://download.bjca.org.cn/download/xtx/法人授权委托书.doc

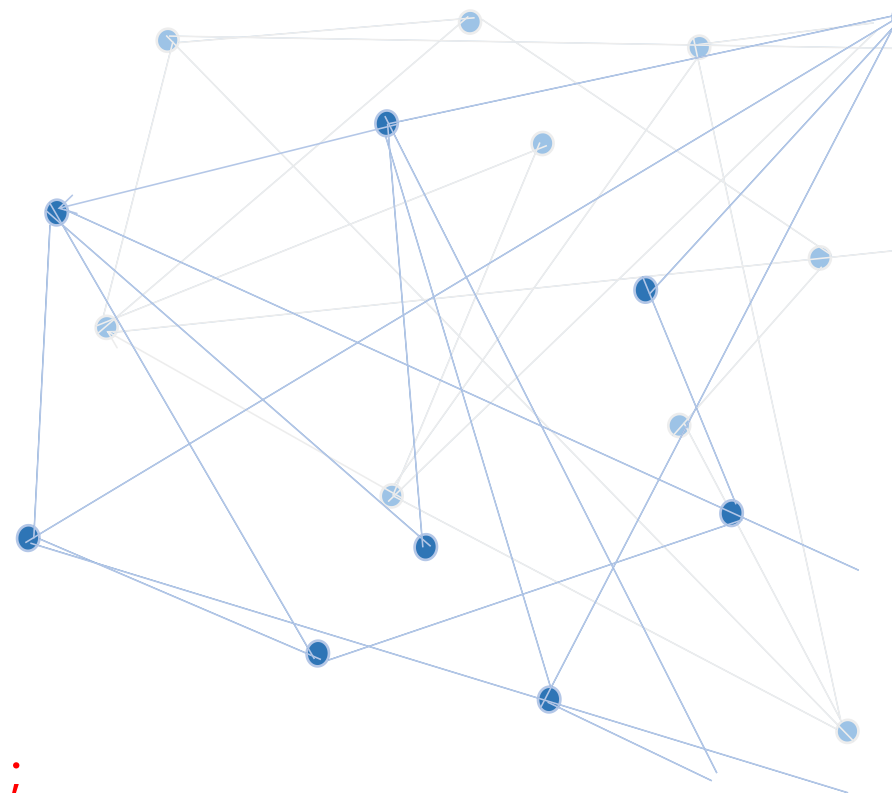

单位授权委托书(深

圳地铁外部).doc

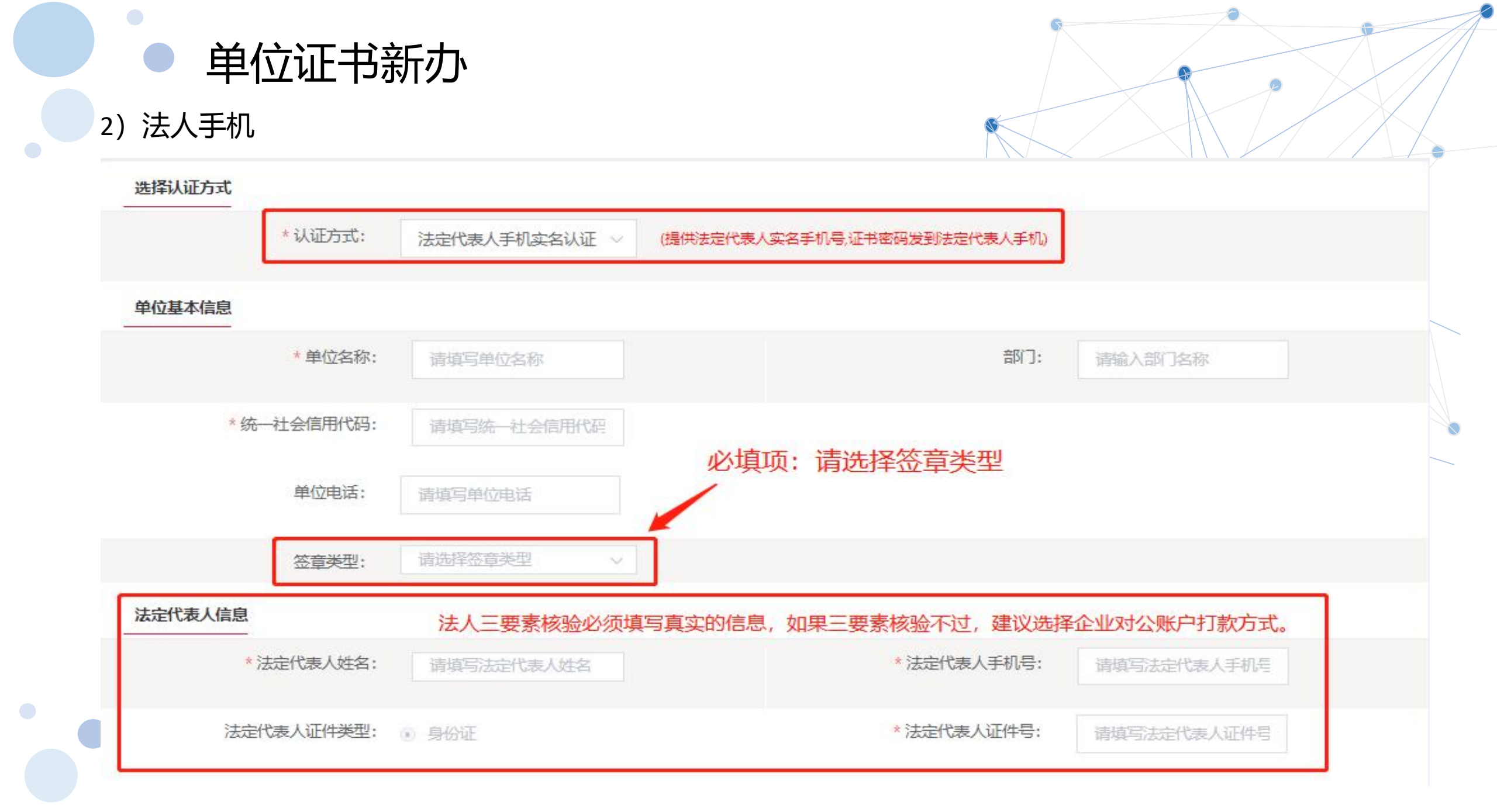

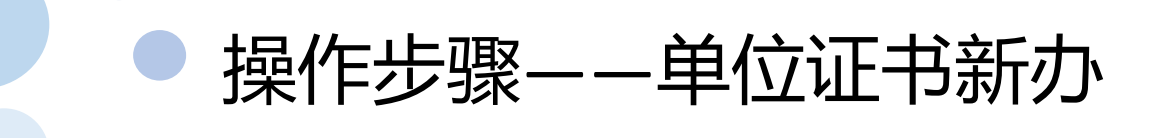

3) 法人银行卡

企业核验(法人手机号)+经办人核验

需提前准备以下材料:

- 1) 、工商营业执照副本原件或复印件(复印件需加盖单位公章);
- 2) 、经办人有效身份证件正反面原件照片;
- 3) 、法定代表人银行号账户信息; (证书密码发送到法人手机)
- 4) 、加盖单位公章和相关人员签字的《单位授权委托书》(页面提供下载模板);

单位授权委托书下载链接: http://download.bjca.org.cn/download/xtx/法人授权委托书.doc

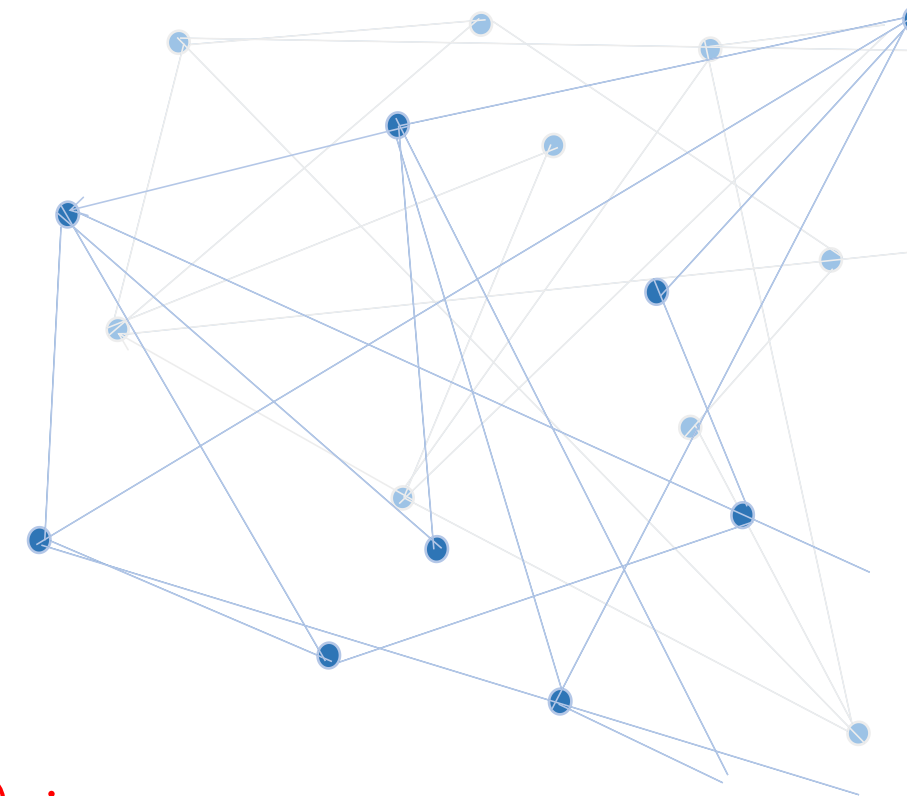

单位授权委托书(深

圳地铁外部).doc

3) 法人银行卡

单位证书新办

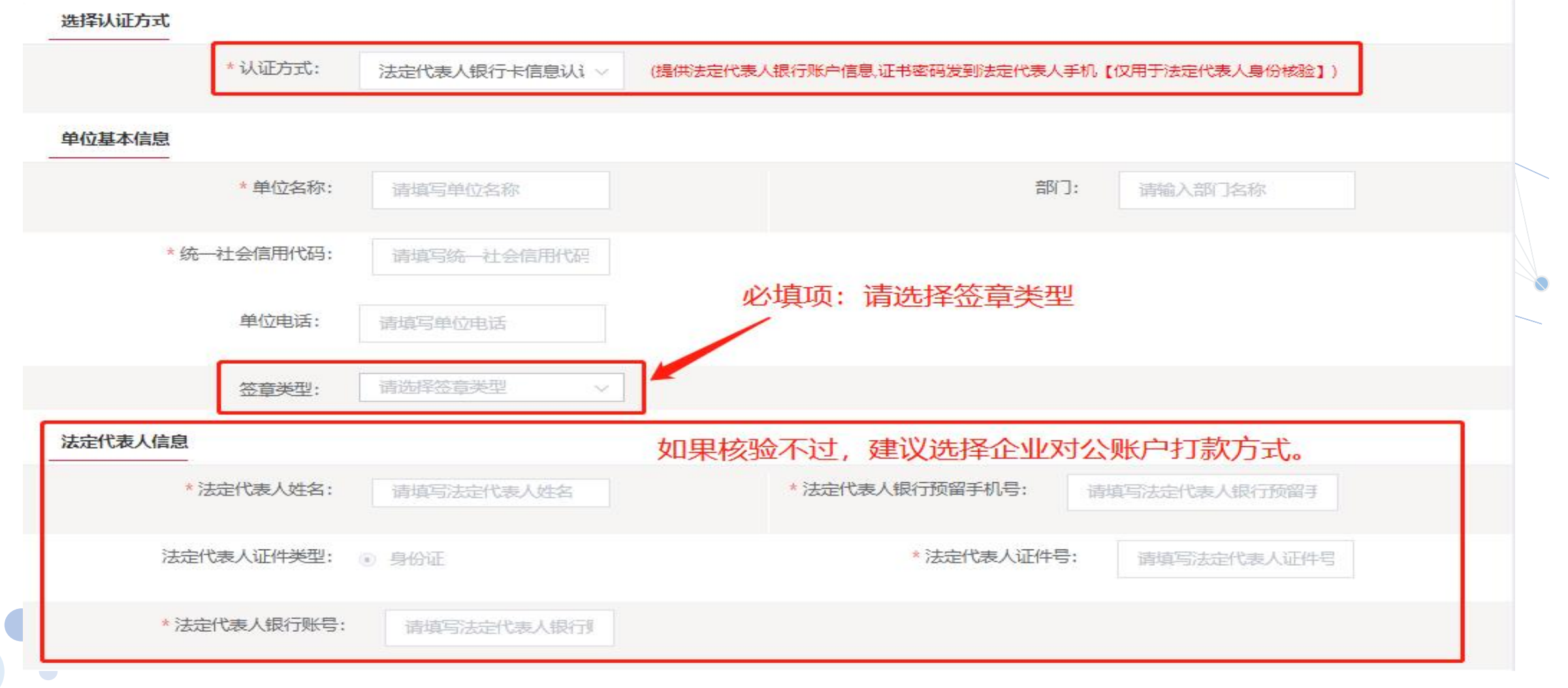

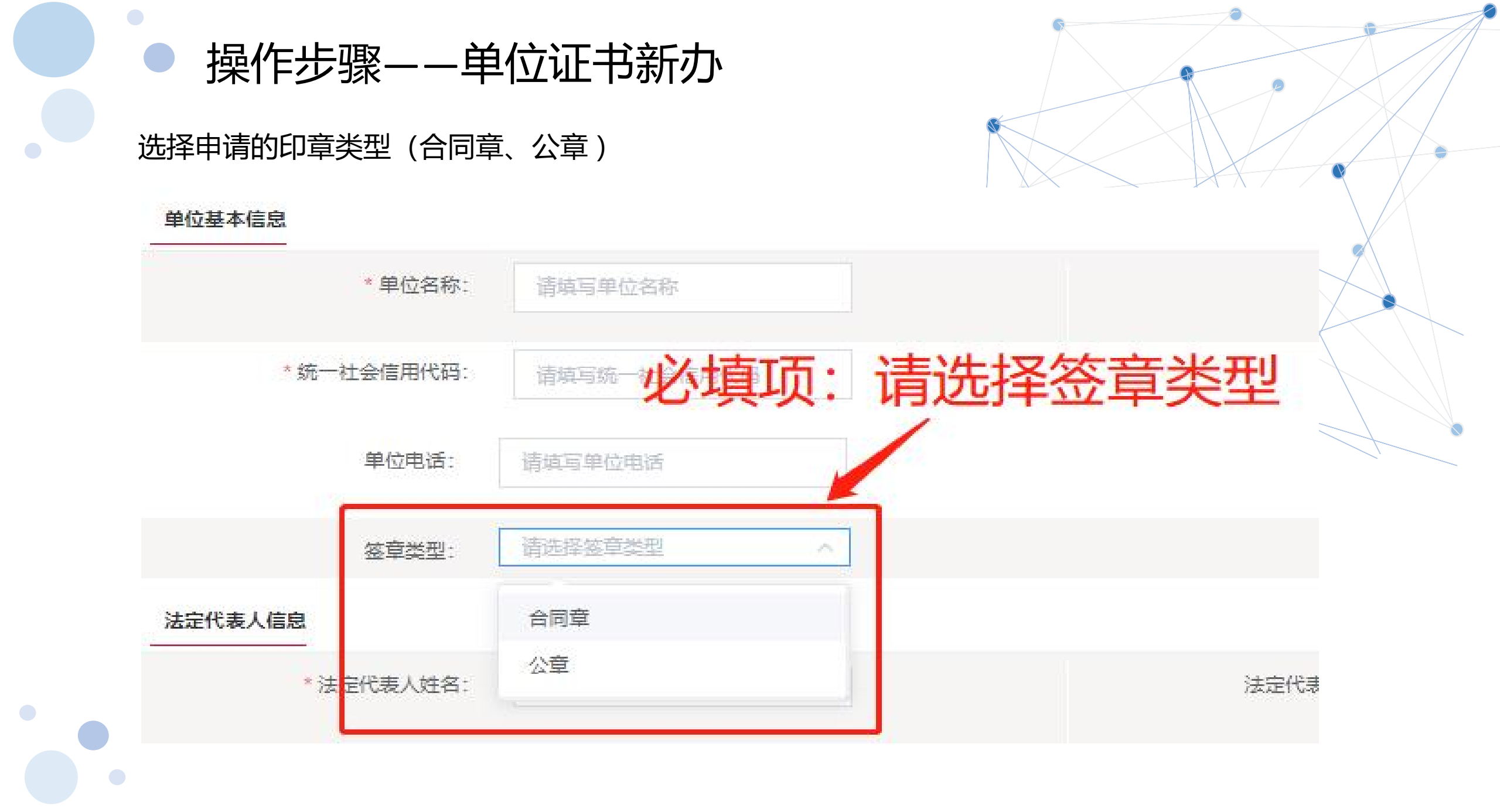

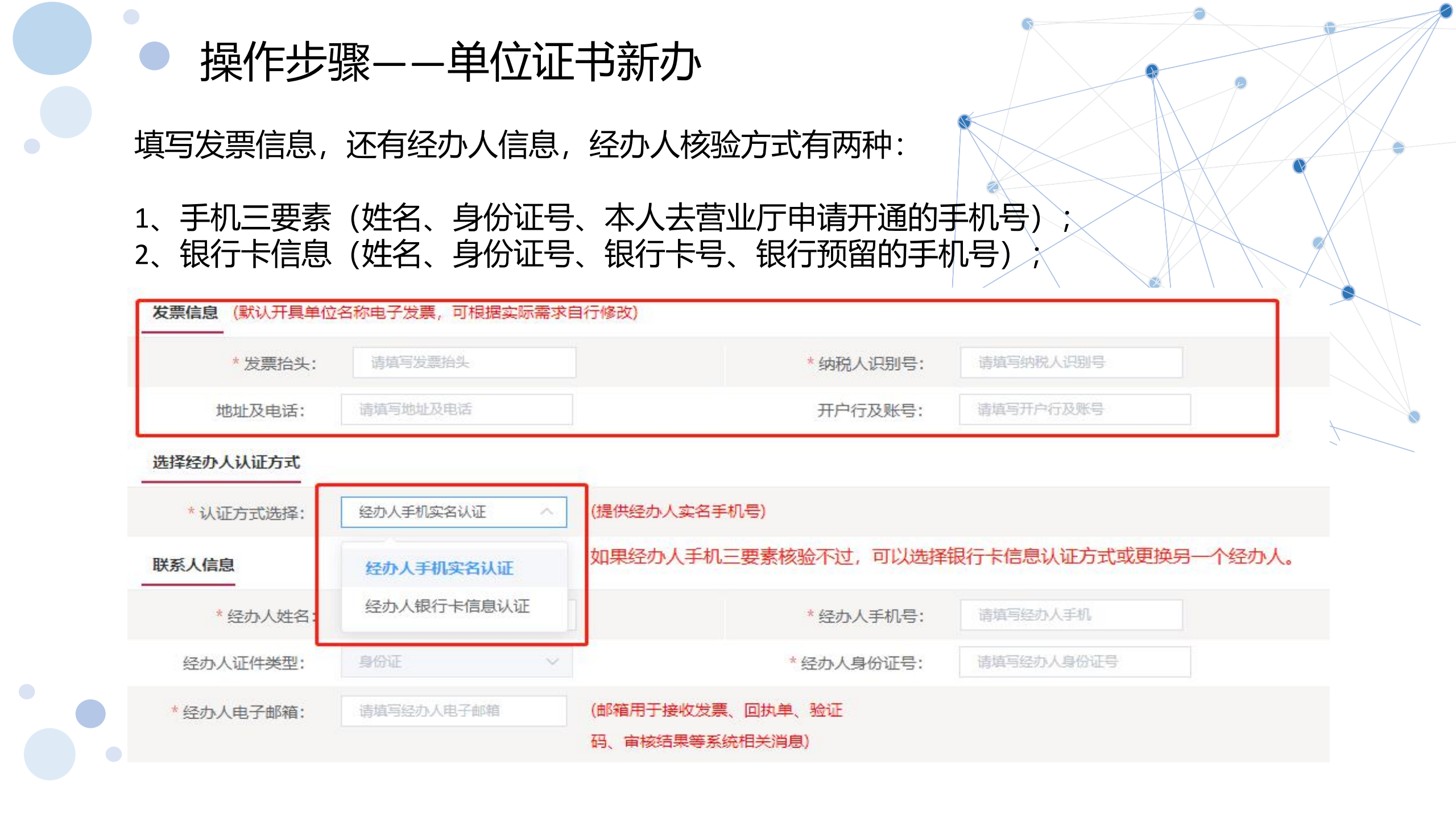

 3、填写收件信息,填写完以后,勾选【服务协议】,点击下一步;
 【注意】通讯地址建议填写可接收快件的收件信息,以便我们邮寄证书Key等实体材料; 发票抬头与企业账户名称默认为证书使用单位名称,不支持修改。

| * 经办人姓名:  |                         |                      | * 经办人手机号:                 | 请填写经办人手   | 6 <u>1</u> | 青输入手机号            |
|-----------|-------------------------|----------------------|---------------------------|-----------|------------|-------------------|
| 圣办人证件类型:  | 身份证                     | $\sim$               | *经办人身份证号:                 | 请填写经办人身   | 份证号        |                   |
| 至办人电子邮箱:  |                         | (邮箱用于打码、审核组          | 妾收发票、回执单、验证<br>5果等系统相关消息) |           |            |                   |
| *邮寄省份:    | 广东                      | ~                    | *邮寄城市:                    | 深圳市       | $\sim$     |                   |
| *邮寄地址:    | 福田区理想时代大厦<br>(此为收件地址,如4 | [19A<br>有县级市也请填写详细 ) | 请填写接受快递的                  | 加地址,并且能   | 够实时签收      | 女快递。              |
| *验证码:     | 9387                    | 9 38 >               |                           |           |            |                   |
|           |                         | 有限公司电子认证服务协          | 议》 & 《个人信息保护政策》 & 《个      | 人金融账户信息保持 | 户声明》 & 《风  | <sup>俭</sup> 知情书》 |
| ✓ 我已阅读并同意 | 《北宋釵子认业股份               |                      |                           |           |            |                   |

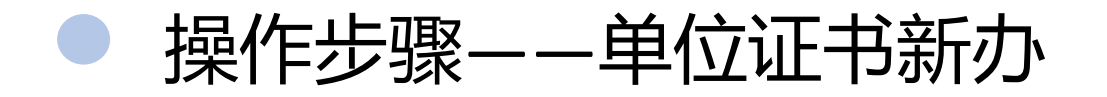

4、确认订单信息,请核实信息是否正确,如需修改可以点击【返回修改】,确认无误后点击 【确认订单】;

| 企业账户银行打款 |                                       |          |                                                                                                    | ø |
|----------|---------------------------------------|----------|----------------------------------------------------------------------------------------------------|---|
| 账户名称:    | 北京数字认证股份有限公司深圳分公司                     | 账号:      |                                                                                                    |   |
| 开户行名称:   |                                       | 开户行地址:   | 广东省 深圳市                                                                                                    |   |
| 发票信息     |                                       |          |                                                                                                    |   |
| 发票抬头:    | 北京数字认证股份有限公司深<br>圳分公司                 | 纳税人识别号:  | 9144030055031870XC                                                                                                    |   |
| 地址及电话:   | 深圳市福田区梅林街道上梅林<br>梅东二路理想时代大厦19楼<br>19G | 开户行及账号:  |                                                                                                    |   |
| 联系人信息    |                                       |          |                                                                                                    |   |
| 经办人姓名:   |                                       | 经办人手机号:  | Construction of the local distance of the local distance of the lo |   |
| 经办人证件类型: | 身份证                                   | 经办人身份证号: |                                                                                                    |   |
| 经办人银行账号: |                                       | 经办人电子邮箱: |                                                                                                    |   |
|          | 确认订单                                  | 返回修改     |                                                                                                    |   |

5、上传申请资料,请按照平台要求提供资料,点击【确认申请】;

#### 上传申请资料要求:

- 1) 营业执照原件或复印件加盖公章扫描件(建议提供原件图片);
- 2) <mark>经办人身份证原件图片;</mark>

- 单位授权委托书(深圳地铁外部).doc
- 3)加盖单位公章和相关人员签字的<mark>《单位授权委托书》</mark>(页面提供下载模板)。

单位授权委托书下载链接: http://download.bjca.org.cn/download/xtx/法人授权委托书.doc

#### 注意事项:

1)原件或复印件图片,复印件必须都盖实体章,不接受任何图片处理器处理的电子印章。
 2)如果要在文件里添加类似"仅xxx办理,复印无效/他用无效",内容必须与本业务有关系,可

以写"仅限办理xxx电子签章""仅限申请数字证书"等。

5、按照要求上传申请资料,工商营业执照电子版(复印件电子版需加盖公章)、经办人身份证原件 (正反面)电子版、单位授权委托书电子版(原件加盖单位公章),确认无误后点击【确认申请】;

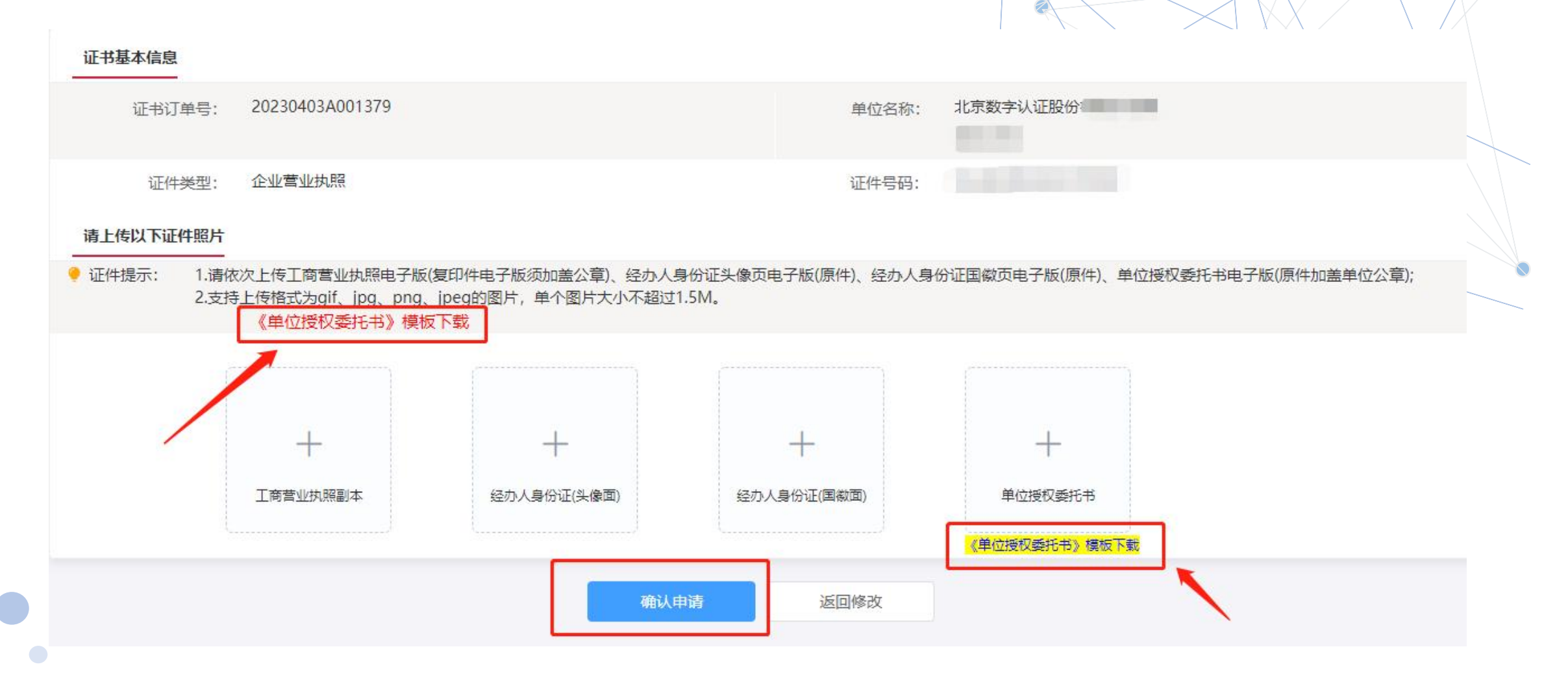

6、下一步获取手机验证码,验证码发到经办人手机上,输入后点击【确定】;

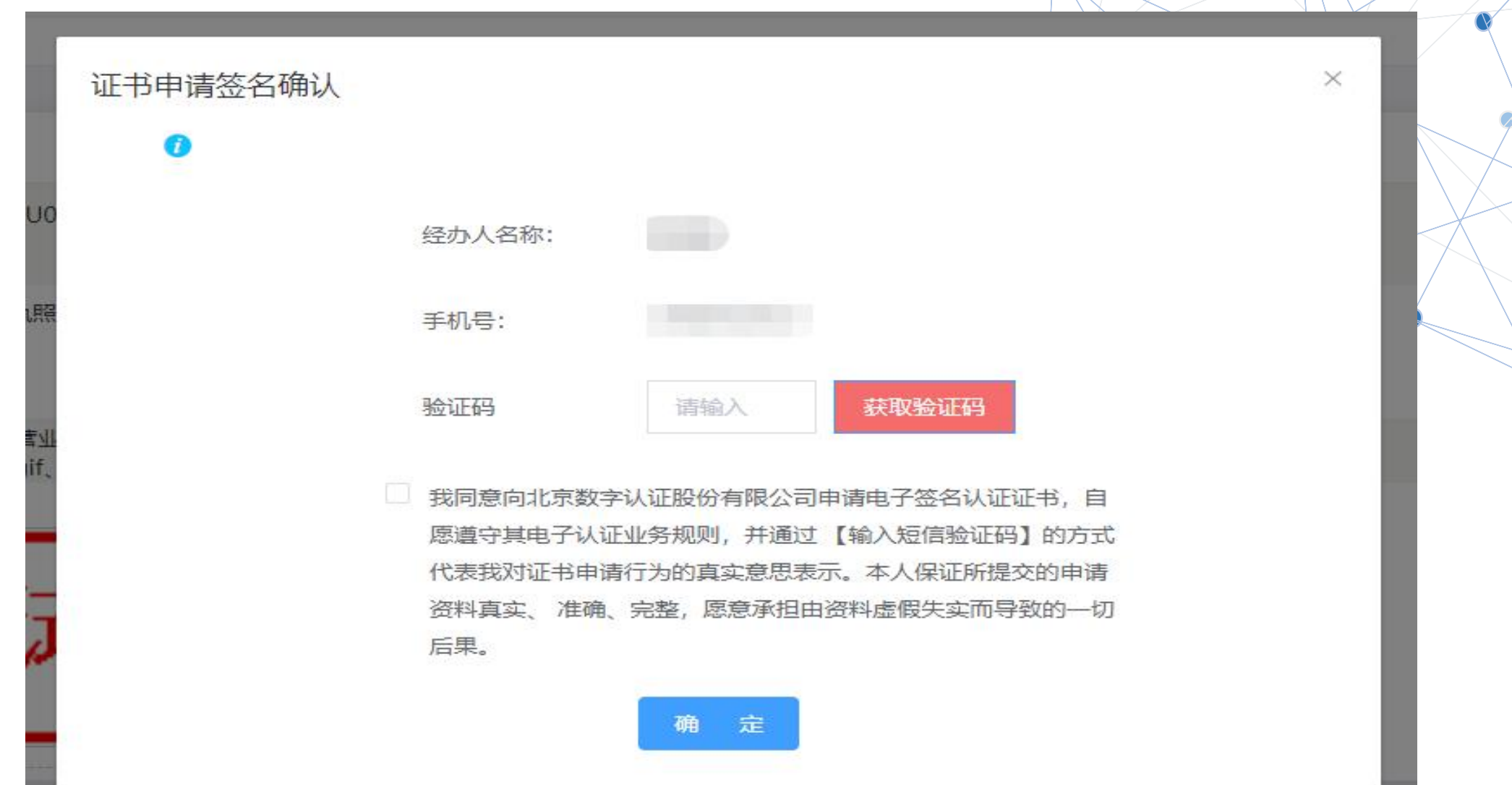

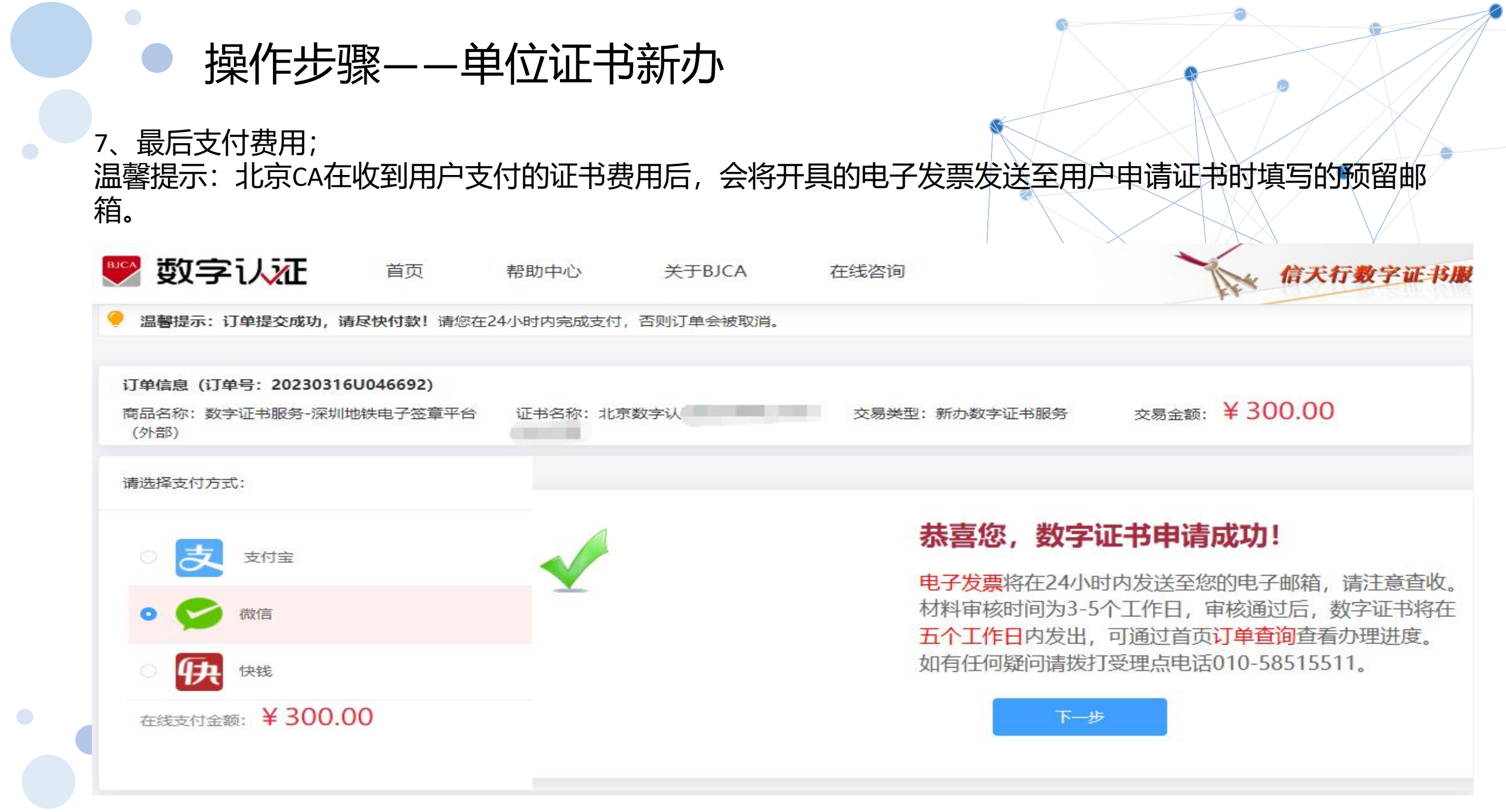

#### 8、接收证书产品

证书制作完成后,北京CA将为用户寄送证书产品,请用户注意查收。相应的证书发票我司已为您开具电子发票(在您操作第二步支付证书费用完成后,电子发票已发送至您预留邮箱)。电子发票是国税局认可的有效 凭证,其法律效力、基本用途及使用规定同纸质发票,如需纸质票通过经办人电子邮箱下载完成打印。如超 过24小时未收到发票,请登录http://help.bjca.org.cn/网站"电子发票重新获取"查询发票信息或致电010-58515511。

| 时间 2022年5月10日 (周二) 15:01                                                                                                    |                                                                    |
|----------------------------------------------------------------------------------------------------|--------------------------------------------------------------------|
|                                                                                                    | 【北京数字认证】您好:您提交的申<br>请材料已经通过审核。                                     |
| 尊敬的用户,您好!<br>根据国家要求实行电子发票,您本次办理的业务订单号为:202 ,本次生成的电<br>发票代码为:044 ,发票号码为:52 ,开票日期为2022年05月10日,开票金额为                                                                               | 子 验证消息 显示卡片                                                        |
| <ul> <li>元。详见附件,如无法查看,请点击:</li> <li>https://einvoicelink.51fapiao.cn:8181/FPFX/actions/12eaa018d4ccc04518e01714d05b218c2fe/</li> <li>自助下载。电子发票查验可登录国税网站。感谢您的使用!</li> </ul> BJCA | 291<br>【北京数字认证】您好:您申请的介<br>质号为5901201907000862的数字<br>证书密码为:[0 3] ♥ |
|                                                                                                    | 复制新密码                                                              |

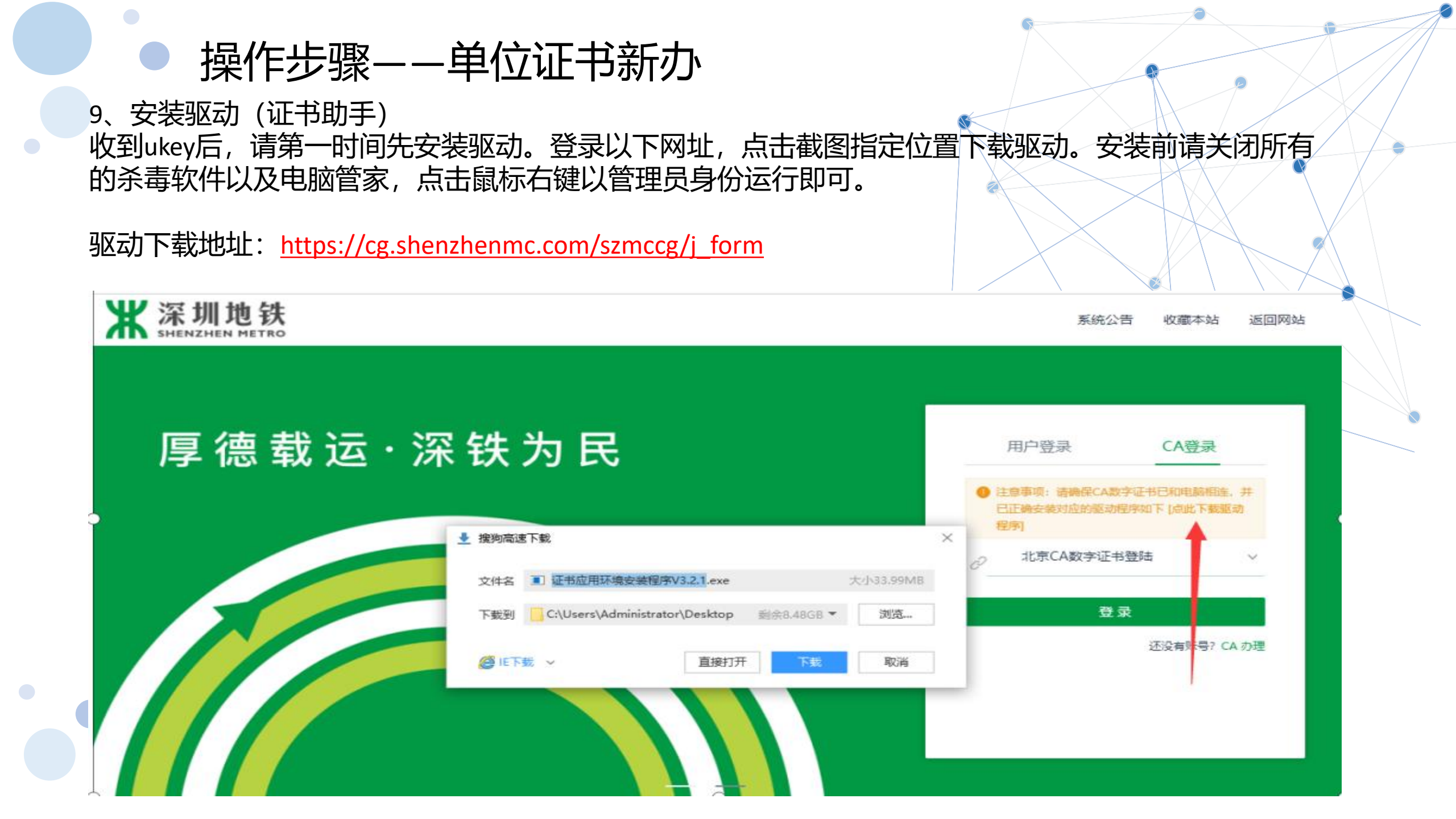

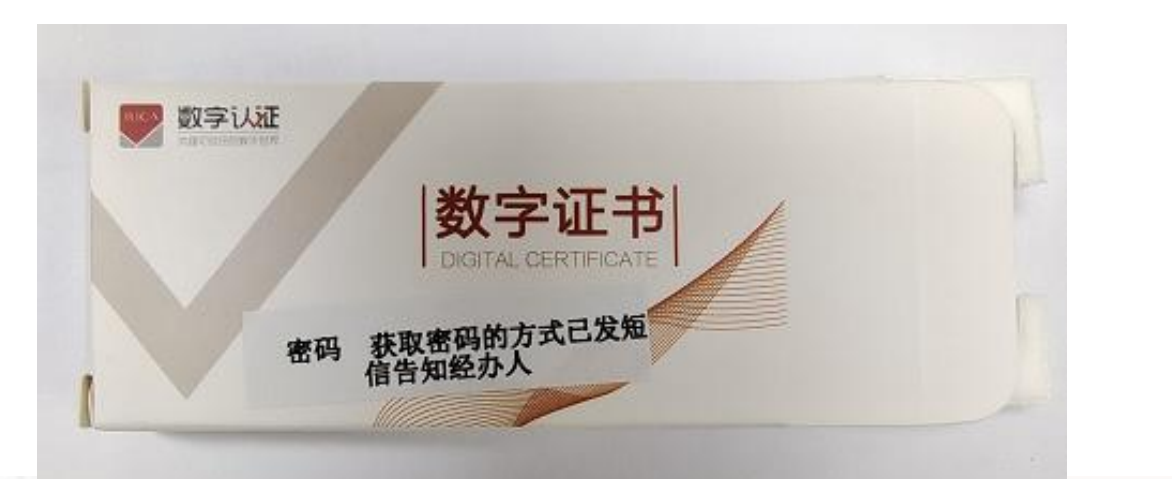

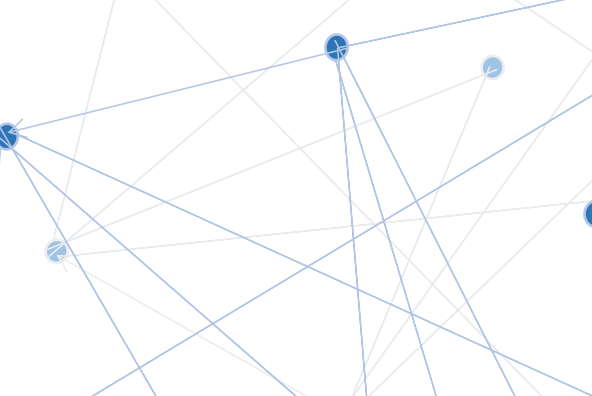

首页 设置 关于 帮助 🗕

×

1

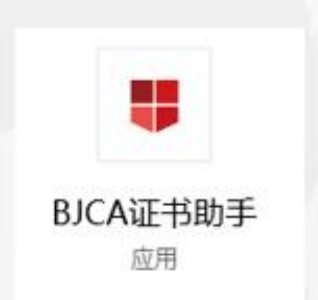

| 🚽 BJCA证=                                                                                                    | 书助手                                                                                                    |                       |      |                                                                                                    |
|----------------------------------------------------------------------------------------------------|----------------------------------------------------------------------------------------------------|-----------------------|------|----------------------------------------------------------------------------------------------------|
| 欢迎使用证书』                                                                                                    | め手!                                                                                                    |                       |      |                                                                                                    |
| またした。<br><br> | 広由更多证书信息查看用户详细信<br>102000009540472<br>2019年08月30日到2020年04<br>北京数字认证股份有限公司<br>移动证书(RSA)<br>UKEY-B(FT2000)<br>●<br>●<br>●<br>●<br>●<br>●<br>●<br>●<br>●<br>●<br>●<br>●<br>● | ●介绍<br>「更多证书信息」 8月29日 | 综合服务 | <ul> <li> <sup>第</sup>见问题         <sup>第</sup>见问题<br/>在线客服<br/>更多&gt;<br/>分有限公司<br/>台         </li> </ul> |
| 程序版本: (٧3.0)                                                                                                    | 检查更新                                                                                                    |                       | 北京   | 数字认证股份有限公司                                                                                                |

如需修改密码/重置密码/找回密码/证书更新,都可在证书助手进行。

| 🛑 BJCA证=                                                                   | 书助手                                                                                          |                                          |                 |                           |  |
|----------------------------------------------------------------------------|----------------------------------------------------------------------------------------------|------------------------------------------|-----------------|---------------------------|--|
| 欢迎使用证书即                                                                    | め手!                                                                                          |                                          |                 |                           |  |
| 我的证书<br>检测证书信息,<br>证书所有者:<br>密码卡序列号:<br>证书有效期:<br>证书颁发者:<br>证书类型:<br>介质类型: | 点击更多证书信息查看用<br>998000100550110<br>2021年12月01日到2<br>北京数字认证股份有<br>移动证书(SM2)<br>UKEY-RS (BK5901 | 户详细信息介绍<br>▼<br>2022年03月01日<br>『限公司<br>) | <u>【更多证书信息】</u> | 综合服务<br>一<br>环境检测<br>意见反馈 |  |
| 签章图片:                                                                      | 无                                                                                            |                                          |                 | 常用应用                      |  |
| 修改密码                                                                       | 大回密码                                                                                         | こで                                       |                 | 北京数字认证股<br>BJCA自助服务平      |  |
| 主程序版本: (V3.4)                                                              | 检查更新                                                                                         |                                          |                 | 北方                        |  |

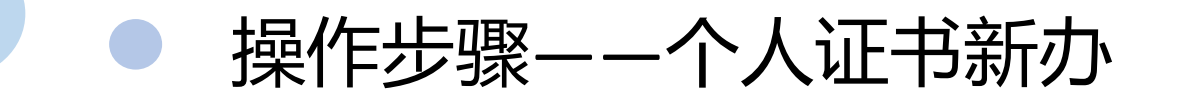

#### 个人证书申请,申请流程与单位一样,不用企业验证环节;

1、点击【办理个人证书】按钮,进入申请页面,选择需要申请的印章类型;

| ▶ 数字证书渠道 深圳地铁电子签章平台(外部)<br>法人章                               |                                                  |  |
|--------------------------------------------------------------|--------------------------------------------------|--|
| 在线新办                                                         | 订单查询<br>如果已经申请数字证书,请点击订单查询,查询证书办理进度              |  |
| <b>     近 书 更 新</b> UKEY证书更新     数字证书自办理之日起有效期为一年,到期前需进行证书更新 | <b>证书解锁</b><br>忘记密码或连续输错10次密码,导致Usbkey锁死,需进行证书解锁 |  |
| 证书信息变更<br>UKEY证书信息变更<br>当您的信息发生变更时,需要办理此业务                   | 证书吊销<br>用户停止使用数字证书时,可申请证书吊销                      |  |
| ○                                                            | 会<br>當加签章功能和变更签章图片时,办理此项业务。                      |  |

操作步骤——个人证书新办

2、填写申请信息,必须填写真实的信息;(带\*号为必填项);

个人证书的认证有三种方式(三选一):1、个人银行账户打款;2、手机三要素;3、银行卡信息

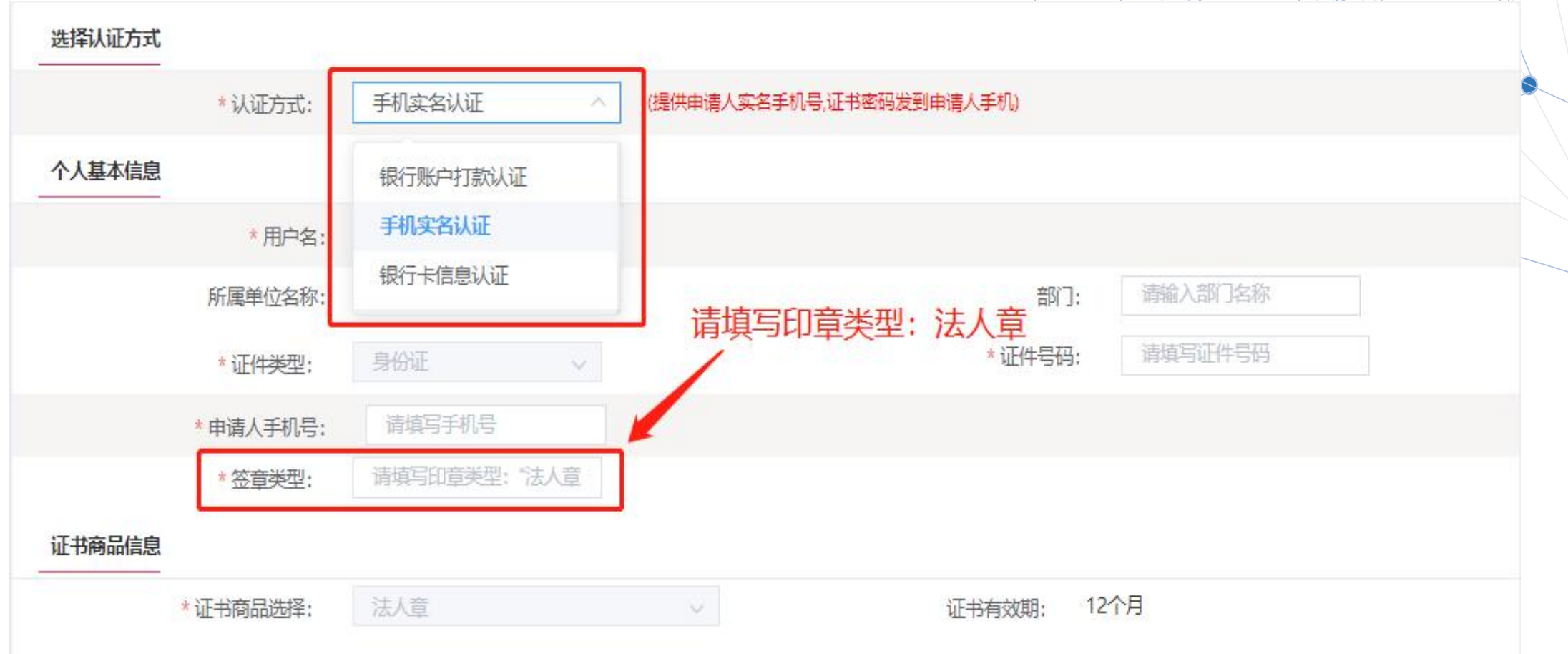

1

| * 认证方式:   | 手机实名认证 🗸 (提供申请人案 | 8名手机号,证书密码发到申请人手机)    |
|-----------|------------------|-----------------------|
| 个人基本信息    |                  |                       |
| * 用户名     |                  |                       |
| 所属单位名称    | 请填写所属单位名称        | 部门: 请输入部门名称           |
| *证件类型:    | 身份证              | * 证件号码:               |
| * 申请人手机号  |                  |                       |
| * 签章类型:   | 法人章              |                       |
| 证书商品信息    |                  |                       |
| *证书商品选择:  | 法人章              | 证书有效期: 12个月           |
| 其他信息      |                  |                       |
| * 用户电子邮箱: | (邮箱用于接收          | 如回执单、验证码、审核结果等系统相关消息) |
| * 收件人姓名   |                  | *收件人手机号:              |
| * 邮客省份·   | 广东               | * 邮寄城市: 深圳 ~          |
|           |                  |                       |

操作步骤——个人证书新办

3、确认订单信息,请核实信息是否正确,如需修改可以点击【返回修改】,确认无误后点击 【确认订单】;

| 个人基本信息 |         |     |      |       |    |  |
|--------|---------|-----|------|-------|----|--|
|        | 用户名:    |     |      |       |    |  |
|        | 证件类型:   | 身份证 |      | 证件号码: |    |  |
|        | 申请人手机号: |     |      |       |    |  |
| 业务信息   |         |     |      |       |    |  |
|        | 证书商品:   | 法人章 |      |       |    |  |
|        | 签章商品:   | 法人章 |      |       |    |  |
| 其他信息   |         |     |      |       |    |  |
|        | 通讯省份:   | 广东  |      | 通讯城市: | 深圳 |  |
|        | 邮寄地址:   | 福田区 |      | 电子邮箱: | 1  |  |
|        |         |     | 确认订单 | 返回修改  |    |  |

操作步骤——个人证书新办

4、按照要求上传申请资料,经办人身份证头像页电子版(原件)、经办人身份证国徽页电子版(原件)、单位授权委托书电子版(原件加盖单位公章),确认无误后点击【确认申请】;

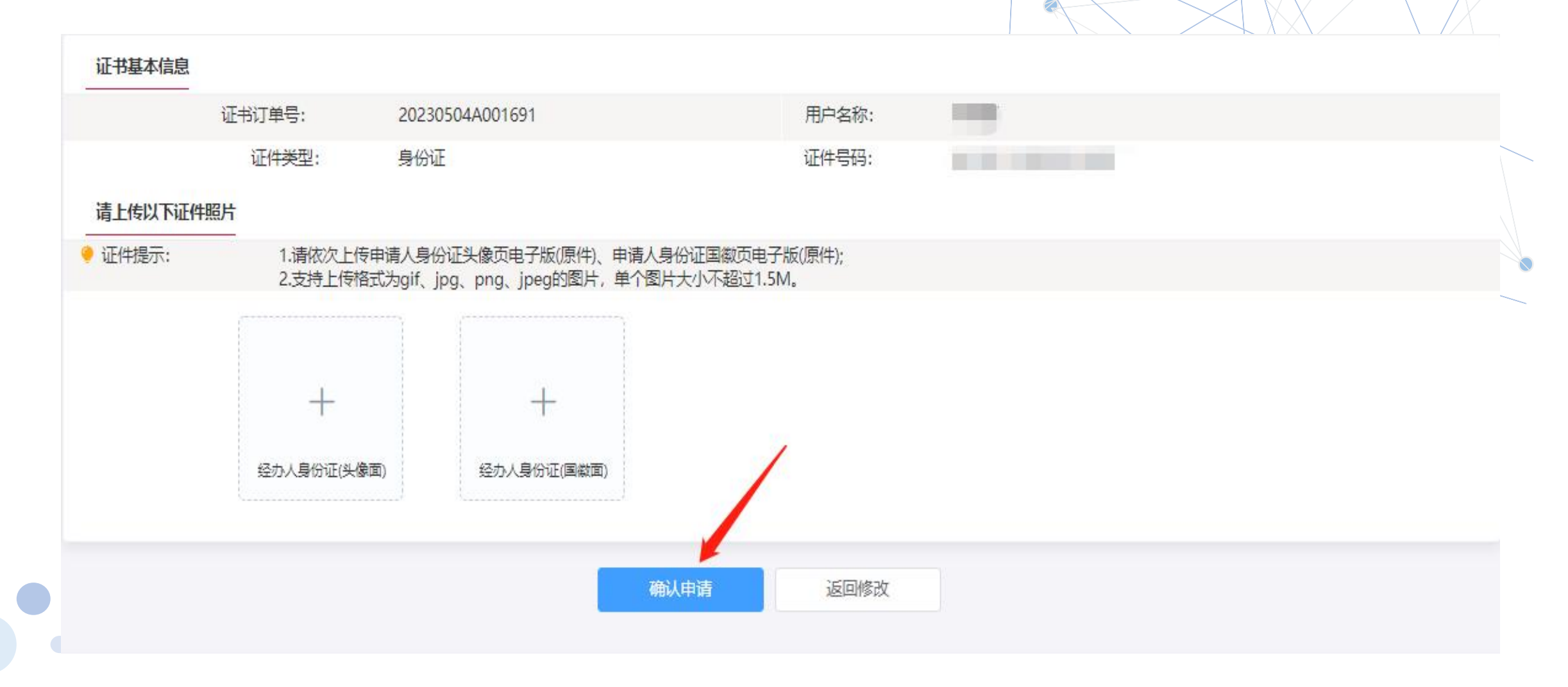

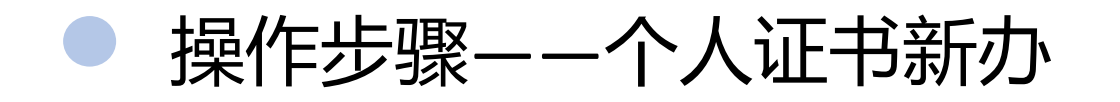

5、下一步获取手机验证码,验证码发到经办人手机上,输入后点击【确定】;

| 证书申请签名确认 |                                   |                                                                                                    | × |
|----------|-----------------------------------|----------------------------------------------------------------------------------------------------|---|
| 用        | 户名称:                              |                                                                                                    |   |
| 手        | 机号:                               |                                                                                                    |   |
| 验        | 证码:                               | 请输入 获取验证码                                                                                                    |   |
|          | □ 我同意向;<br>证业务规则<br>思表示。<br>元导致的- | 此京数字认证股份有限公司申请电子签名认证证书,自愿遵守其《电子认<br>则》,并通过【输入短信验证码】的方式代表我对证书申请行为的真实意<br>本人保证所提交的申请资料真实、准确、完整,愿意承担因资料虚假失实<br>—切后果。<br>确定 |   |

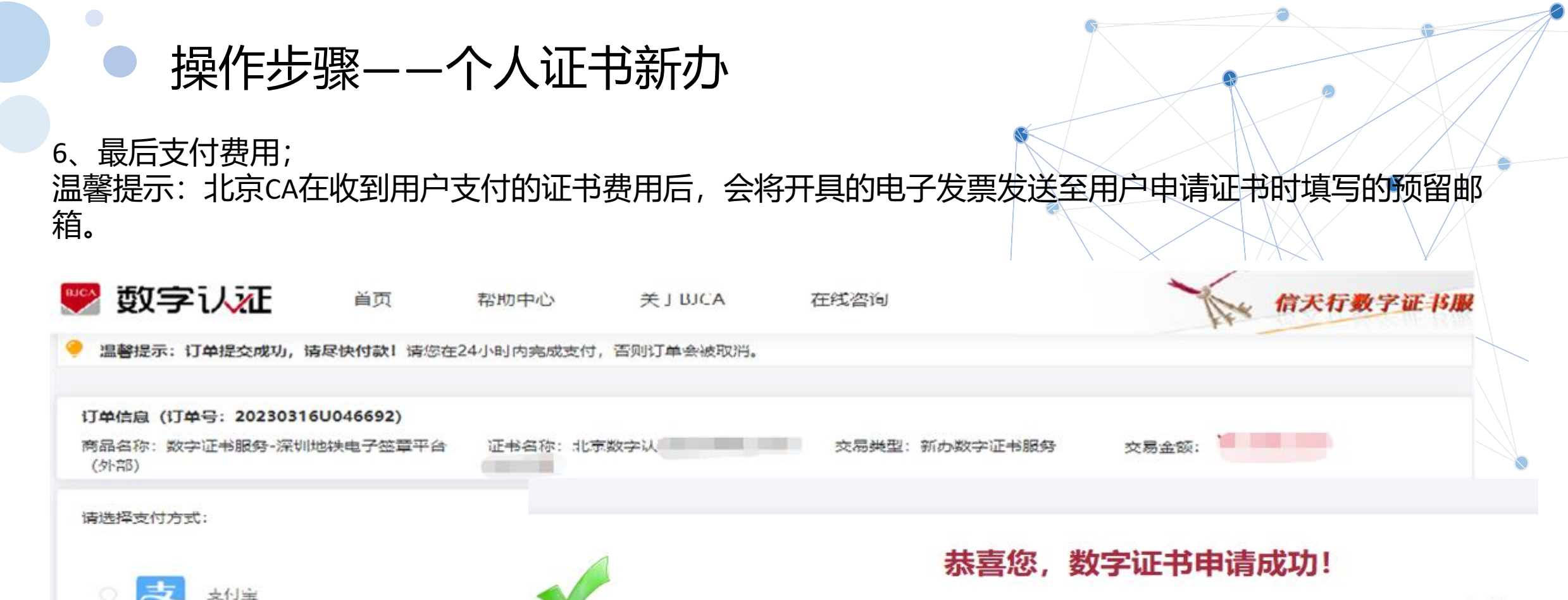

微信

快钱

在线支付金额: }

电子发票将在24小时内发送至您的电子邮箱,请注意查收。 材料审核时间为3-5个工作日,审核通过后,数字证书将在 五个工作日内发出,可通过首页订单查询查看办理进度。 如有任何疑问请拨打受理点电话010-58515511。

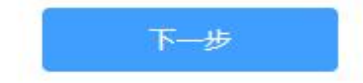

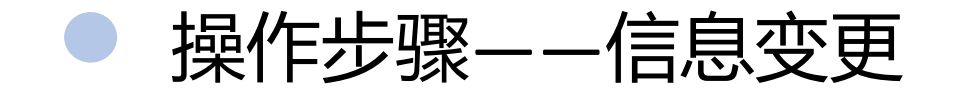

如果公司的名称已变更,如果变更ukey里的信息?

#### 1) <mark>变更单位名称</mark>

先确认深圳地铁系统平台上的企业信息已修改,更新同步后, 打开申请链接,点击【证书信息变更】,根据页面提示步骤进行ukey信息变更;

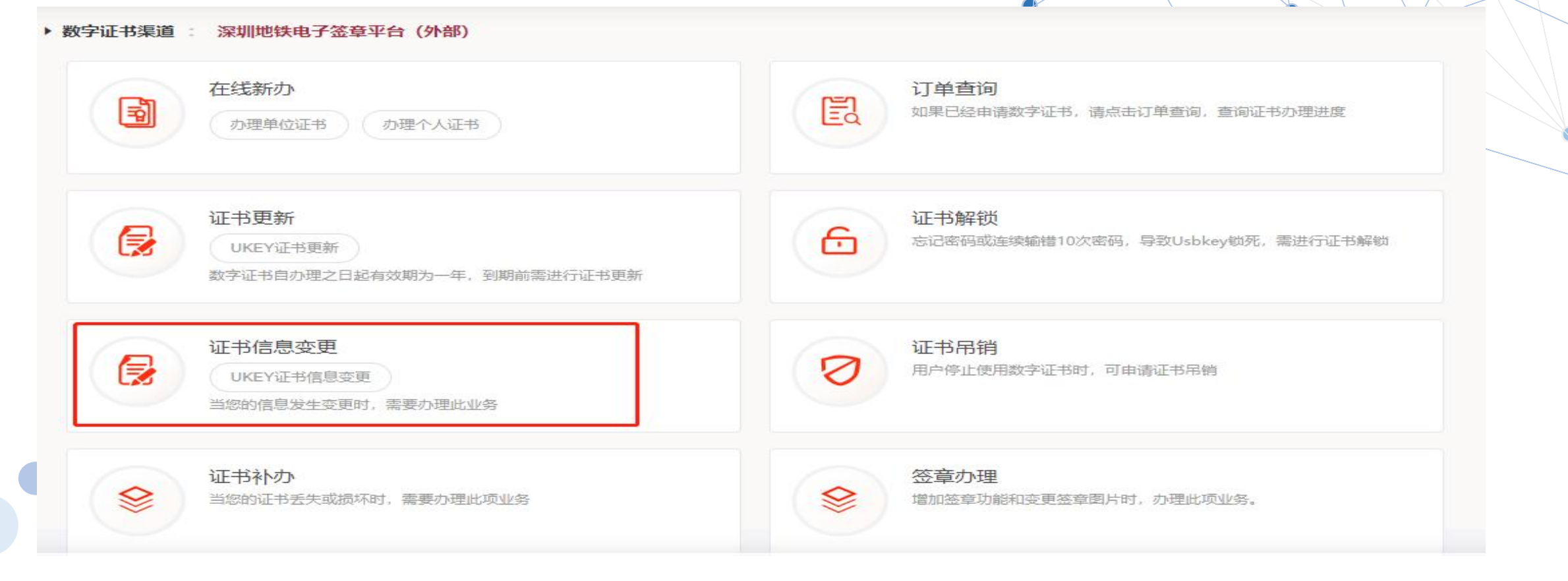

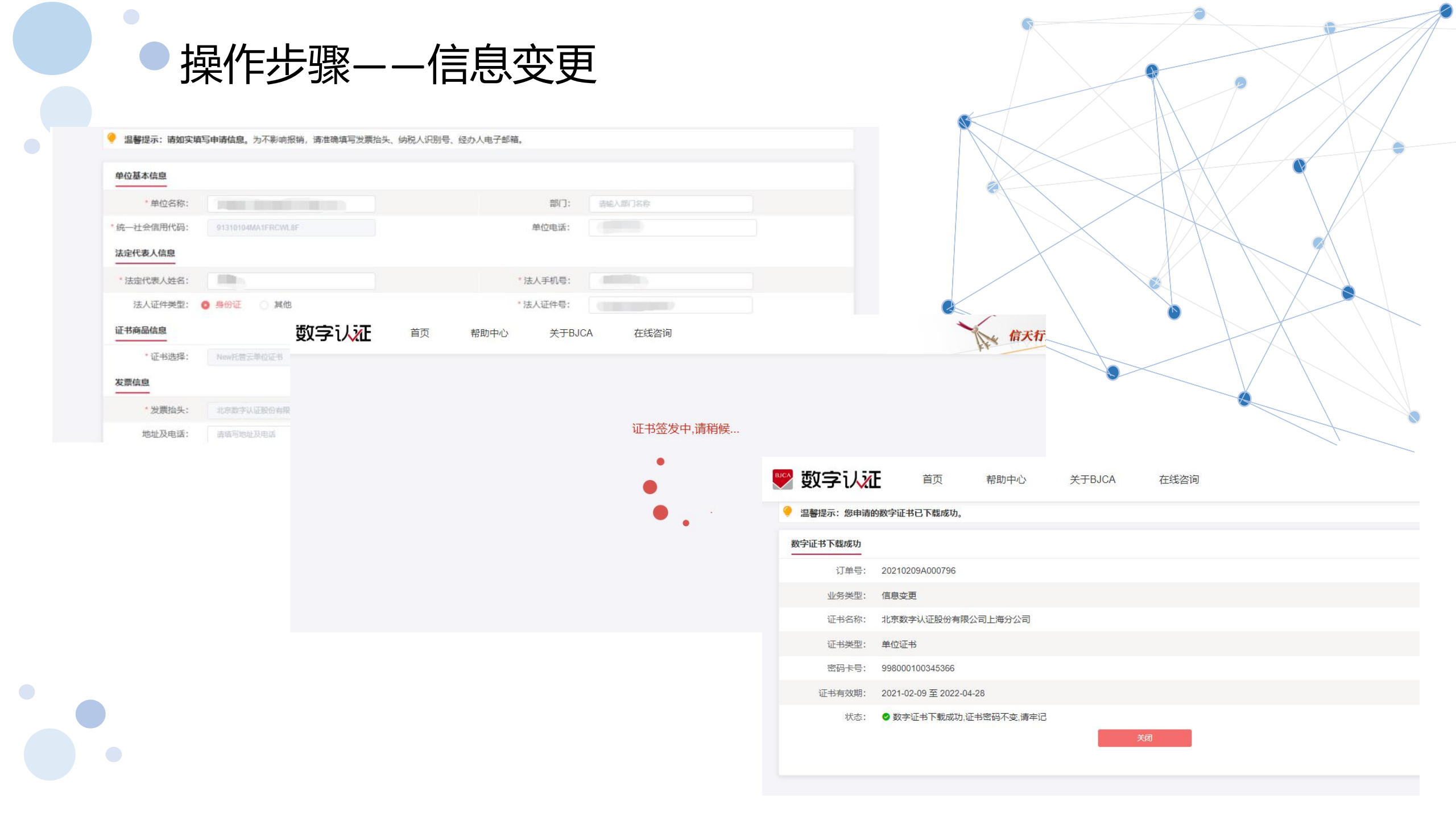

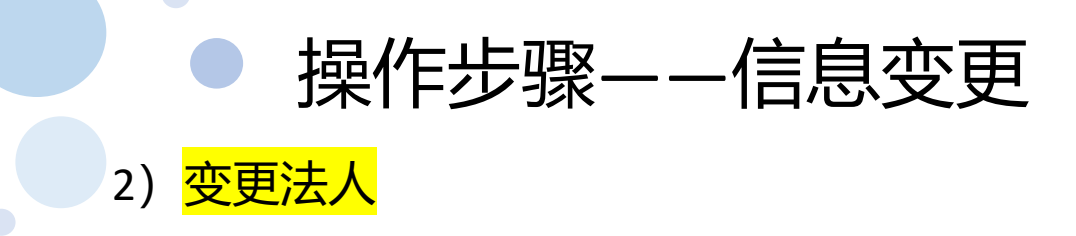

#### 在线变更后,再登录深圳地铁招采平台,点击【供应商信息完善】,找到基本信息,修改法人代表名称保存 同步更新,更新后当天晚上12会同步信息,请耐心等待。

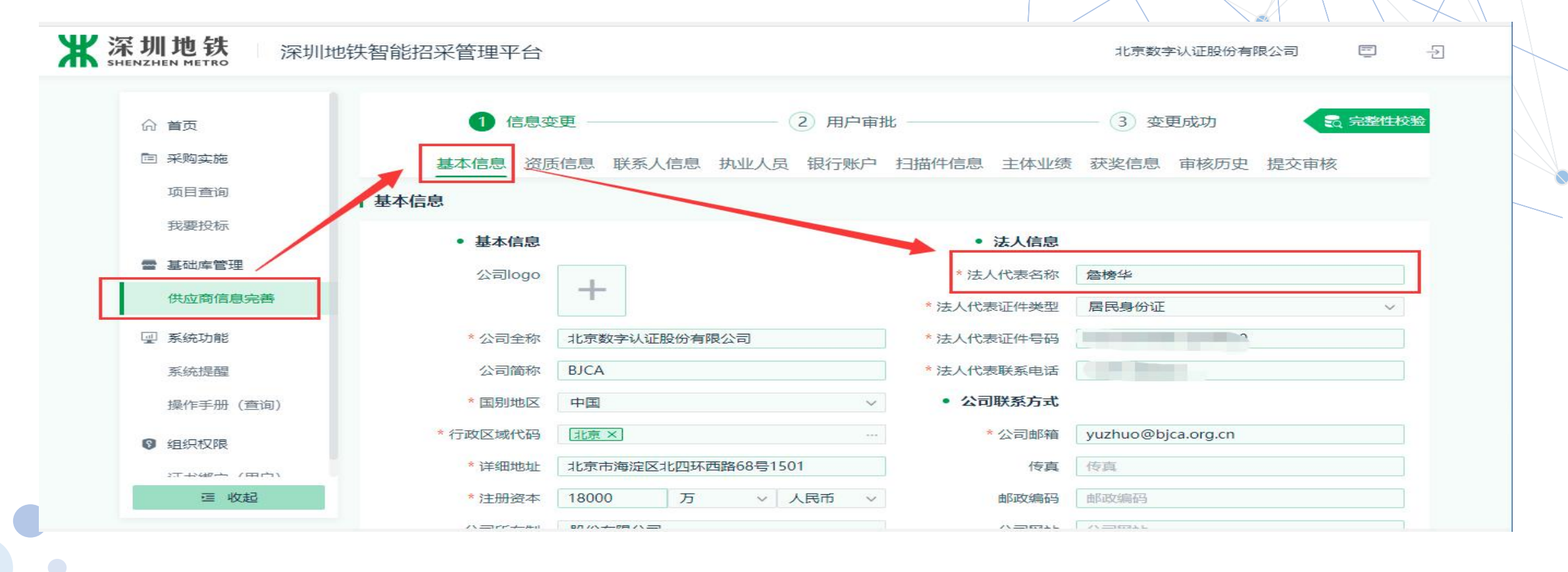

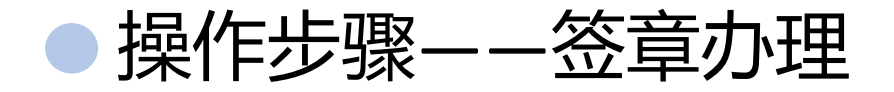

单位证书信息变更后,需要变更印章图,点击【签章办理】,具体流程请下载《电子印章图说明》

| 在线新办                                                                                                    | <b>订单查询</b>                                       |
|----------------------------------------------------------------------------------------------------|---------------------------------------------------|
| 办理单位证书 办理个人证书                                                                                                    | 如果已经申请数字证书,请点击订单查询,查询证书办理进度                       |
| <ul> <li>         ・</li> <li>         ・</li></ul> | 证书解锁<br>忘记密码或连续输错10次密码,导致Usbkey锁死,需进行证书解锁         |
| 证书信息变更 UKEY证书信息变更 当您的信息发生变更时,需要办理此业务                                                                                                    | <ul> <li>         ・         ・         ・</li></ul> |
| ○ 证书补办                                                                                                    | 签章办理                                              |
| 当您的证书丢失或损坏时,需要办理此项业务                                                                                                    | 增加签章功能和变更签章图片时,办理此项业务。                            |

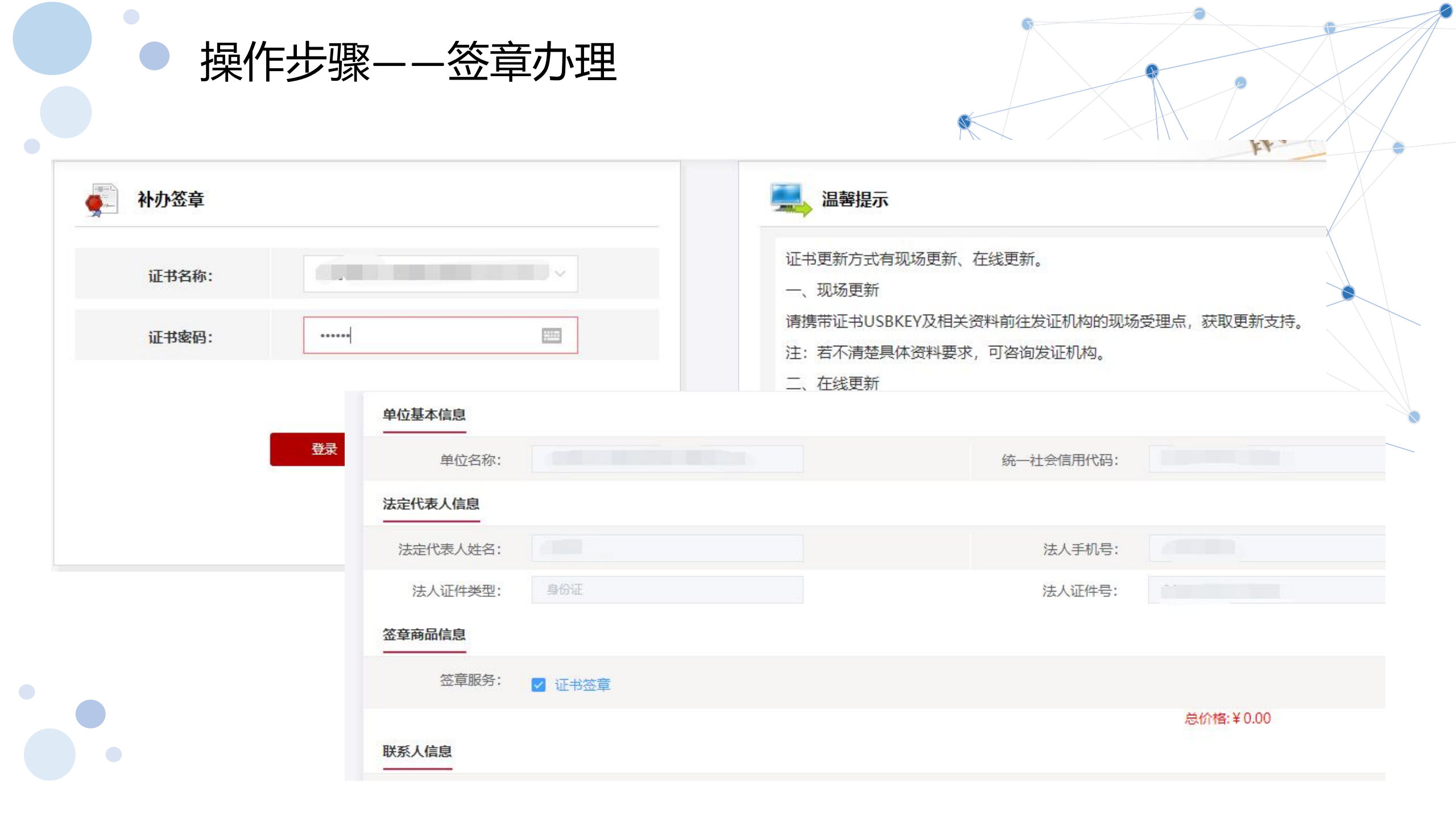

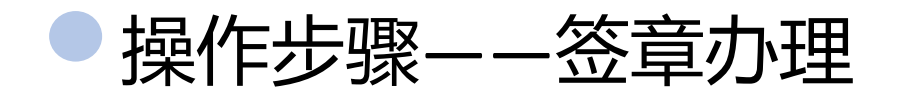

#### 审核通过后,短信通知用户进行下载更新。

| 证书基本信息         |                                                                 |       |  |
|----------------|-----------------------------------------------------------------|-------|--|
| 证书订单号:         | 20220418A000803                                                 | 单位名称: |  |
| 证件类型:          | 企业营业执照                                                          | 证件号码: |  |
| 请上传以下证件照片      |                                                                 |       |  |
| ♥ 证件提示: 1<br>2 | .请依次上;<br>2.支持上传格式为gif、jpg、pp、jpeg的图片,单个图片大小不超过1.5M。<br>电子印章图说明 |       |  |

1

确认申请

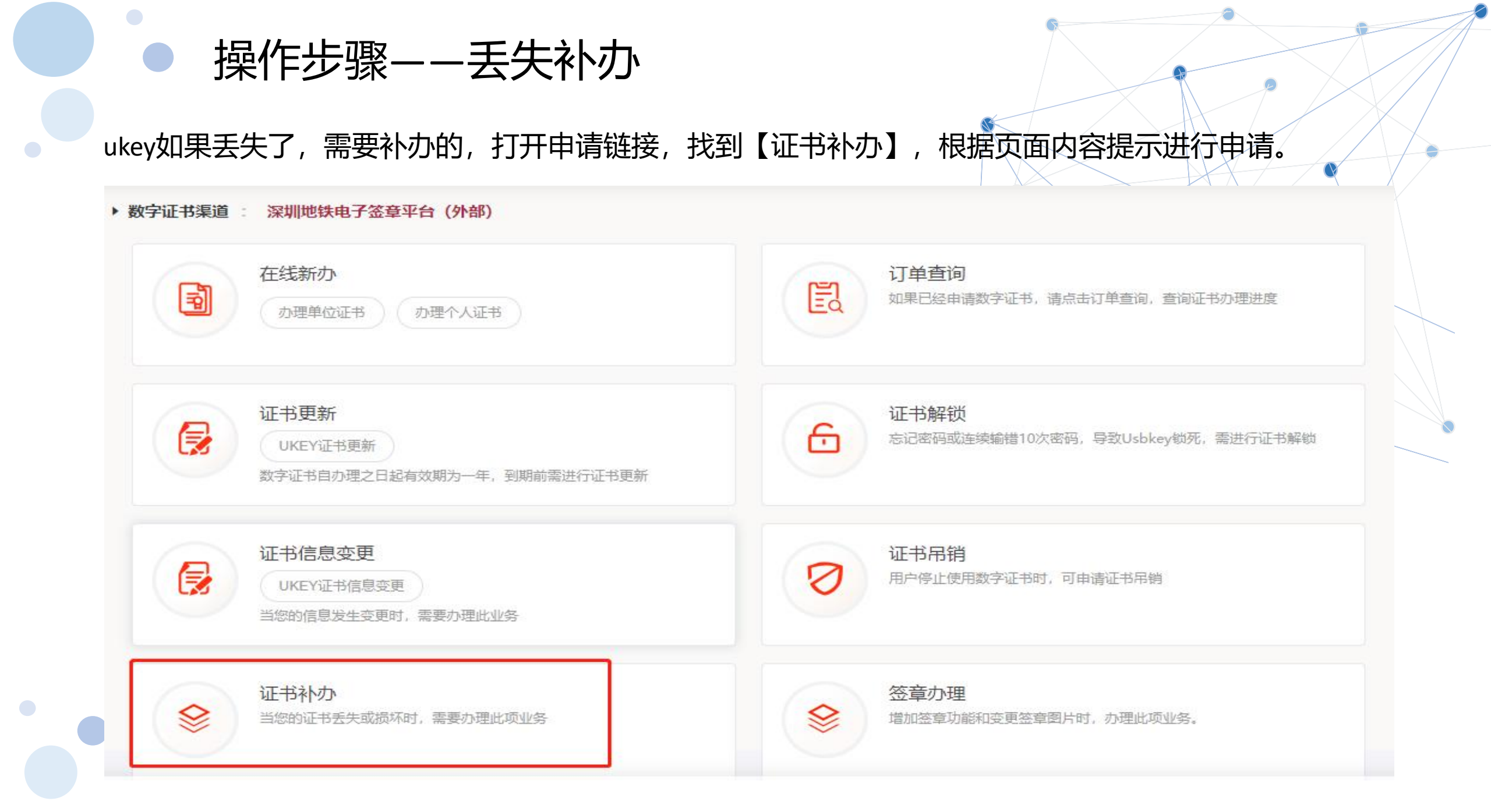

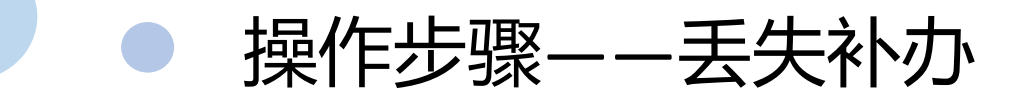

#### 输入验证码后,选择想要补办的订单,按照页面提示填写申请信息并支付费用即可;

| 示: 1 | 您可以在本页面查询您的             | 的订单信息。                  |                     |                           |       | 可以在本页面查              | 询您的订单信息。 |          |              |      |      |  |
|------|-------------------------|-------------------------|---------------------|---------------------------|-------|----------------------|----------|----------|--------------|------|------|--|
|      |                         | * 数字                    | 证书类型: 💿 单(          | 立数字证书                     |       |                      |          | *数字证书类型: | ● 单位数字证书     |      |      |  |
|      |                         | * :                     | 证件类型: 工商            | 营业执照等证照 🗸 🗸               |       |                      |          |          | 🕕 验证码提示      | ×    |      |  |
|      |                         | *统一社会                   | 会信用代码: 9144         | 0101716325361Y            |       |                      |          | 验证码已经成   | 成功发送到您1591 2 | 的手机上 |      |  |
|      |                         |                         | 验证码: 输入             | 金证码                       | 发送验证码 |                      |          |          | 确定           |      |      |  |
|      |                         |                         |                     |                           |       |                      |          |          |              |      |      |  |
|      |                         |                         |                     | 确定                        |       |                      |          |          | 确定           |      |      |  |
|      |                         |                         |                     |                           |       |                      |          |          |              |      |      |  |
|      |                         |                         |                     |                           |       |                      |          | _        |              |      |      |  |
|      |                         |                         |                     |                           |       | 共2条 5条/页             | ~ <      | 1        |              |      |      |  |
|      | 完成订里                    |                         |                     |                           |       |                      |          |          |              |      |      |  |
|      | 申请时间                    | 订单完成时间                  | 订单号                 | 证书名称                      | 业务类型  | 介质号                  | 订单状态     | 发票信息     | 密码获取方式       | 邮寄信息 | 操作   |  |
|      | 2021-02-09 11:<br>37:21 | 2021-02-09 11:<br>37:31 | 20210209A000<br>796 | 北京数字认证股份<br>有限公司上海分公<br>司 | 信息变更  | 5901202009<br>016991 | 业务完成     | -        | -            | -    | 查看详细 |  |
|      | 2021-02-09 11:<br>10:11 |                         | 20210209A000<br>758 | 北京数字认证股份<br>有限公司上海分公<br>司 | 初次办理  |                      | 业务取消     | -        |              | -    | 查看详细 |  |
|      |                         |                         |                     |                           |       |                      |          |          |              |      |      |  |

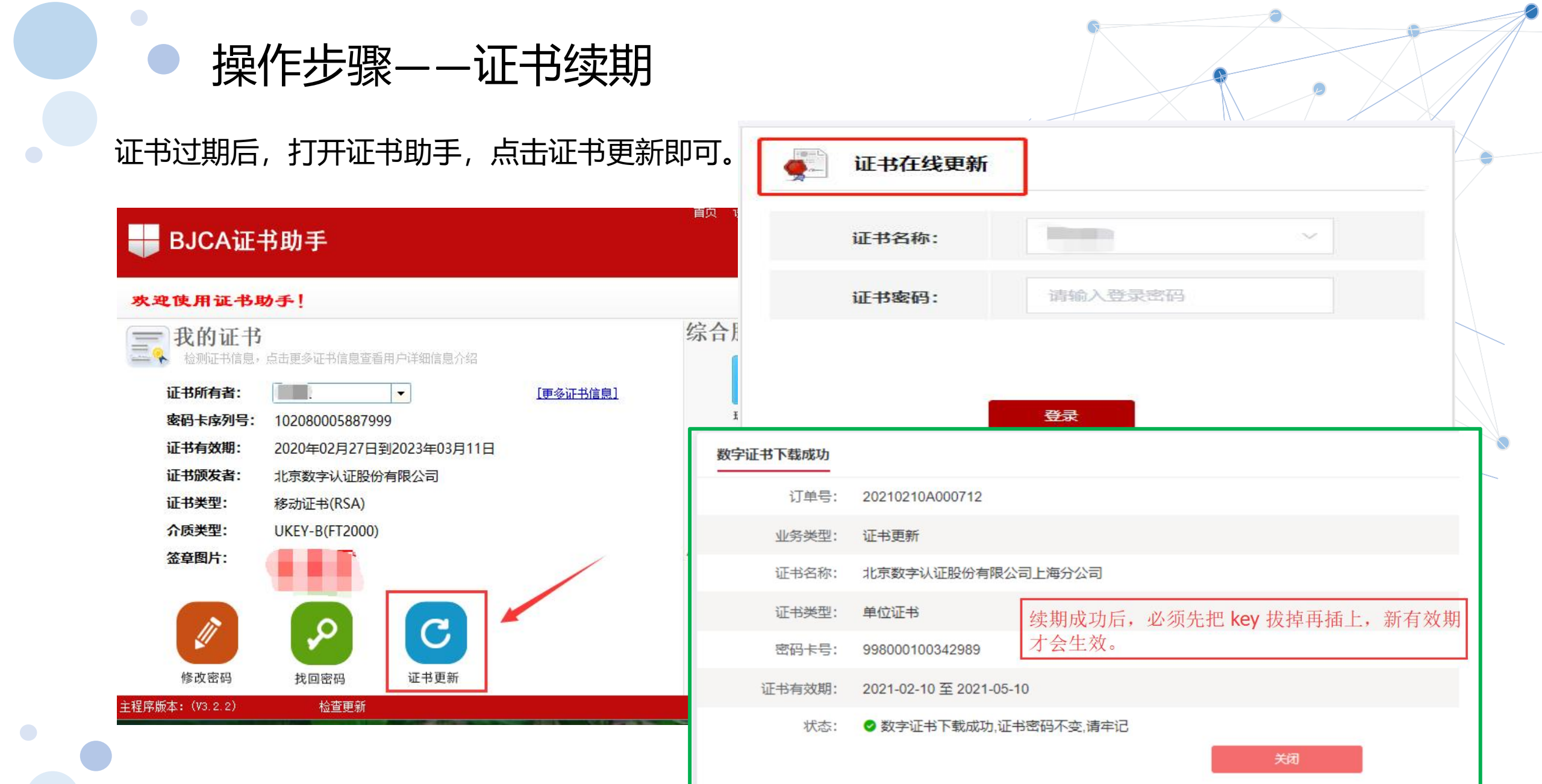

## ● 操作步骤——找回密码

收到ukey后,查找网银没收到打款的附言,可在证书助手的【找回密码】进行重置。

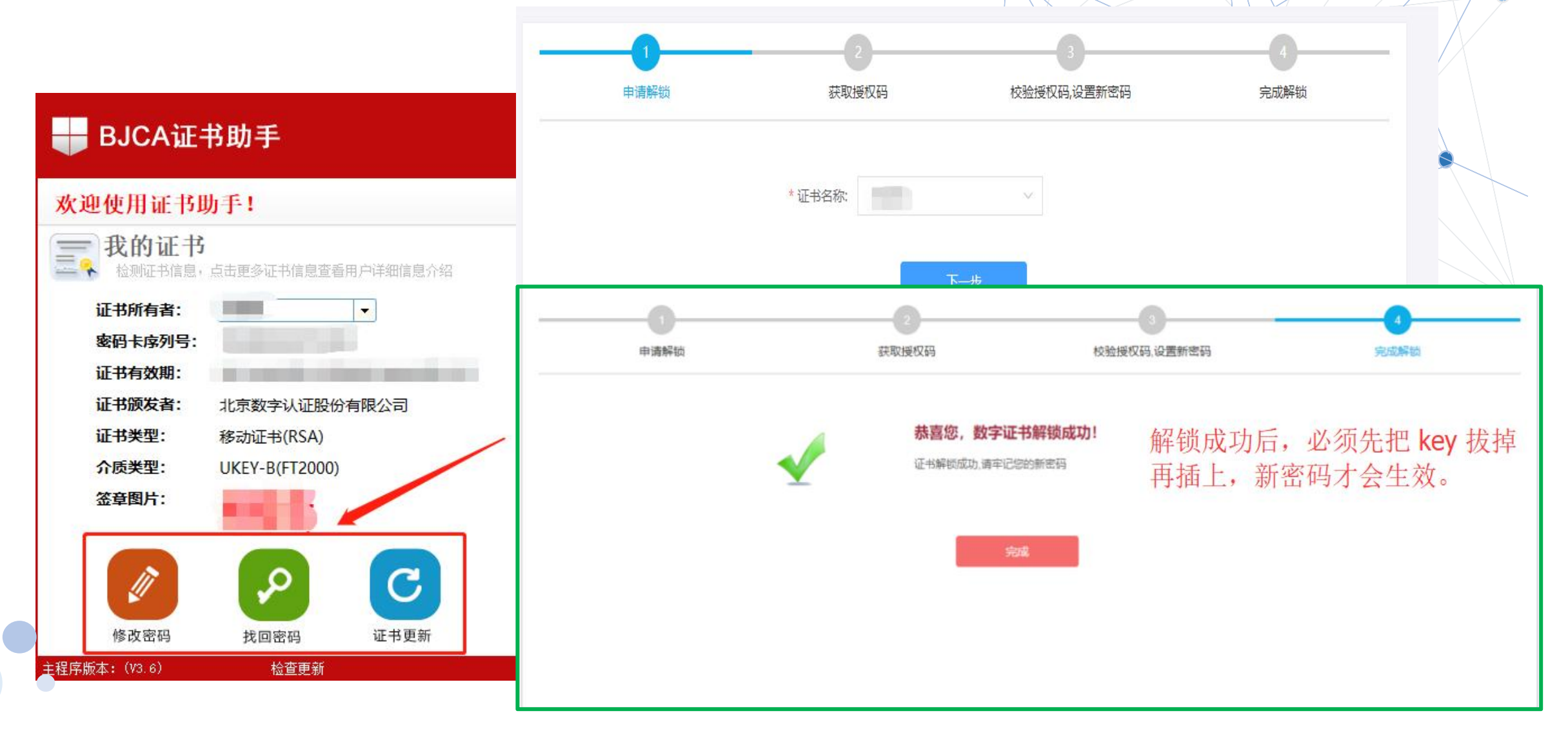

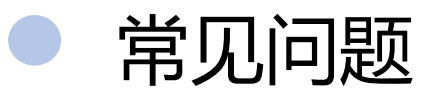

1、业务提交后审核时间需要多久?

订单提交后的3-5个工作日, 审核结果会发送到申请人的手机和邮箱。

2、企业选择了对公打款,对公打款是供应商打款吗? 签章申请审核通过后,签章平台会向用户填写的银行对公账号打进0.01元,用于发送附言,附言就是ukey证 书的初始密码,收到邮寄通知后,请及时查看附言。

| -+327 | ļ P | Þ . | 名                      | 北京数字认证股份有                              | 铜限公司                              |              | 户                | 名           | 16.不同口主通尿到工电于阿方百败公司            |  |
|-------|-----|-----|------------------------|----------------------------------------|-----------------------------------|--------------|------------------|-------------|--------------------------------|--|
| 可彩    | 멧   | ŧ.  | 号                      | 110000101010000                        |                                   | 收款           | 账                | 묵           | (1                             |  |
|       | 开.  | 户银  | 眼行 招商银行股份有限公<br>開行 营业部 |                                        | 公司北京通州分行                          |              | 开户银行             |             | 北京自贸试验区支行营业室                   |  |
|       | 金   | 额   |                        | ¥0.01元                                 |                                   | 金            | 额(大 <sup>3</sup> | ij)         | 人民币 壹分                         |  |
|       | 摘   | 要   |                        | 授权码是197974                             |                                   | 业务           | (产品)             | ) 种类        | 跨行收报                           |  |
|       | 用   | 途   |                        |                                        |                                   |              |                  |             |                                |  |
| 3     | 交易济 | 初   | 号                      | 95964662                               |                                   |              | 时间戳              |             | 2021-07-27-15. 47. 15. 373324  |  |
| 6     | 中国工 | 高   | N. A.                  | 备注:授权码是1979<br>附言:授权码是1979<br>发起普通贷记业务 | 974<br>74 支付交易序号:<br>委托日期:2021-07 | 77250<br>-27 | 307 报<br>业务类型    | 文种类<br>』(种类 | :小额客户 <b>回於 2-1</b><br>9):普通汇兑 |  |

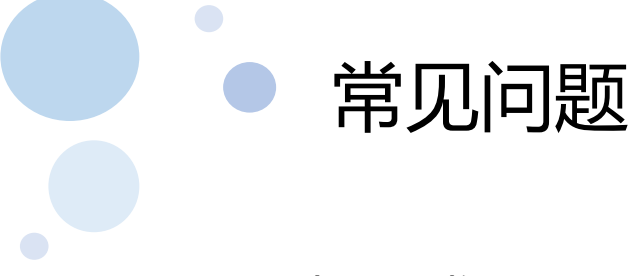

3、一直都没收到授权码, 该怎么办?

首先确认当时选择的核验方式是哪一种(银行对公打款、法人手机号码、法人银行账号打款)

情况一:如果是银行对公打款,请确认当时申请信息时候选择的开户银行名称是否正确,没有选择对应的银行会导致收不到授权码;

情况二:如果银行是北京银行的,同行转账会出现收不到授权码,需要用户到银行网点现场查询授权码。

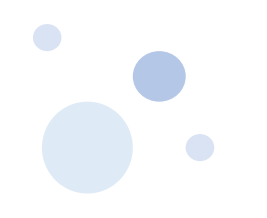

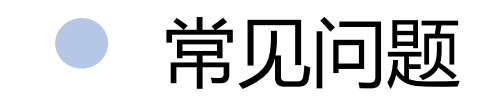

#### 4、审核不通过,在哪里补传资料?

## 审核不通过系统会发通知到经办人当时填写的邮箱,点击邮箱里的链接重新上传资料。或在订单查询的页面进入修改资料。

|                                                                                                    | ♥ 数字认証                                                                                       | · 让您E路畅行               |                                              | 【北京数字认证】申请办理<br>的数字证书业务提供的资料                                                                         |
|----------------------------------------------------------------------------------------------------|----------------------------------------------------------------------------------------------|------------------------|----------------------------------------------|----------------------------------------------------------------------------------------------------|
| 尊敬的用户,您好!<br>您在2021年02月03日申请办理的数字证书业务提供的资料未审核<br>鉴证不通过的原因为【您好,法人授权书需要手写签名,授权有效期已;<br>您可以访问订单查询或者如下网址变更对应资料,地址为:<br><u>https://test.bjca.org.cn:9003/#/input/unitUpload2</u><br><u>tradeSn=MWNUTnhBRE1CTkRNeUFUTXIBak0=&amp;singdata=PT1</u><br>感谢您的使用,如有疑问请致电:010-58515511咨询。<br> | 通过,请按邮件说明修正对应资料。<br>图过审核日期,请延长至少一个月以上。】<br>RUEZ4a1JRZFZXeFJ6Tmk5RVpVaFdNNFIFUzEwMFJQbDBOeGNW | /Wk1WRIIxQIROaEJUVTN4V | VZYTkdOWHhrWTJRVmRuVnpMd1owTXdkbVZzWldUSXhXT | 未审核通过,不通过原因为<br>【您好,法人授权书需要手<br>写签名,授权有效期已超过<br>审核日期,请延长至少一个<br>月以上。<br>】,请通过订单查询或者办<br>理证书录入的邮箱查看原因 |
| 在线新办 の理単位证书                                                                                                    | の理个人证书                                                                                       |                        | <b>订单查询</b><br>如果已经申请数字证书,请点击订单查询,查询证        | 日初理进度                                                                                                |
| び书更新<br>数字证书自办理之日;                                                                                                    | 起有效期为一年,到期前需进行证书更新                                                                           | 6                      | <b>证书解锁</b><br>忘记密码或连续输错10次密码,导致Usbkey锁死     | ,需进行证书解锁                                                                                             |

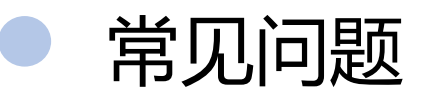

#### 5、法人是港澳台或外籍人士,没有大陆手机号码/银行卡,或法人不方便提供手机号码或者银行 账号进行核验怎么办? 选择对公账号进行核验,证件类型选择其他,填写对应的证件号。

| *单位名称:                     | 请填写单位名称     | 部门:       | 请输入部门名称     |  |
|----------------------------|-------------|-----------|-------------|--|
| 在一社会信用代码:                  | 请填写统一社会信用代码 |           |             |  |
| 举行中江,                      | 法指定前台中任     |           |             |  |
| 甲12电话:                     | 用始之中的时      |           |             |  |
| 半位电话:<br>代表人信息<br>法定代表人姓名: | 请填写法定代表人姓名  | 法定代表人手机号: | 请填写法定代表人手机号 |  |

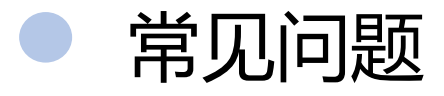

6、安装的驱动读取不了证书。 安装的方式不正确。

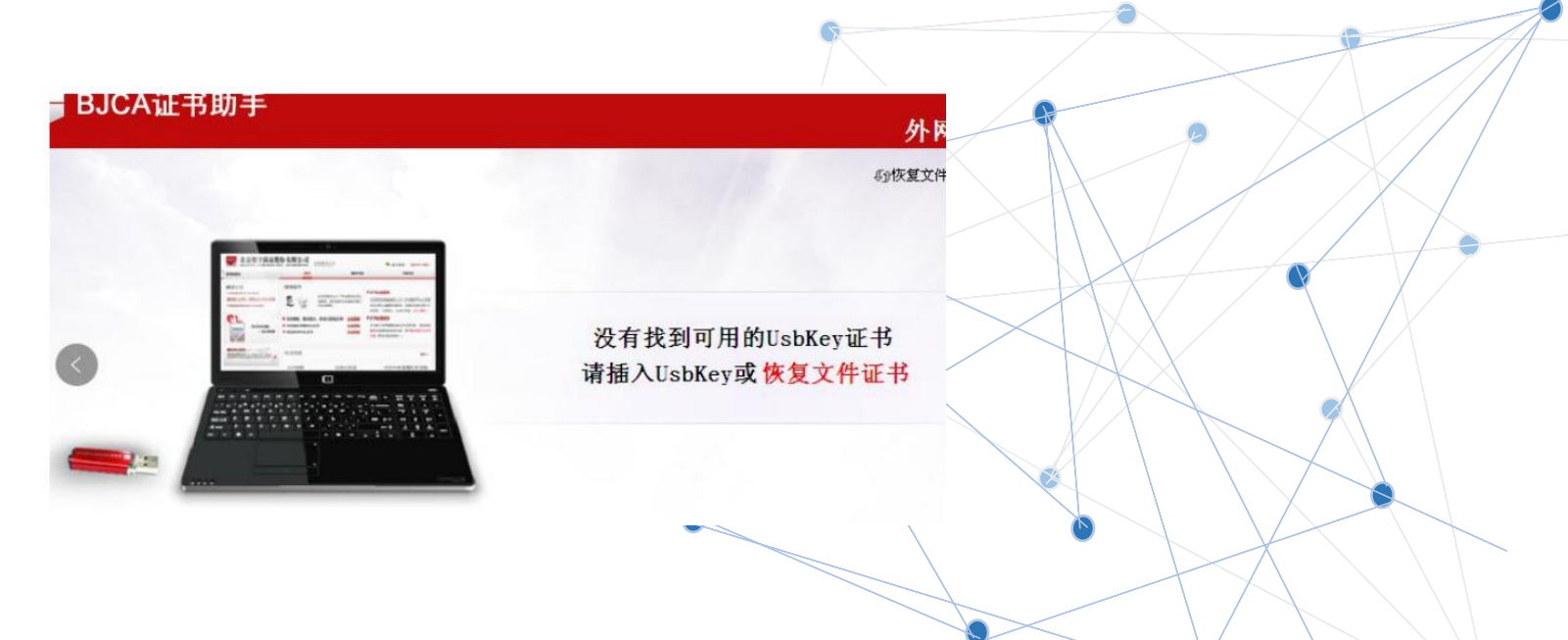

1) 搜索电脑里的控制面板, 然后打开找到程序, 点击进去查看程序列表;

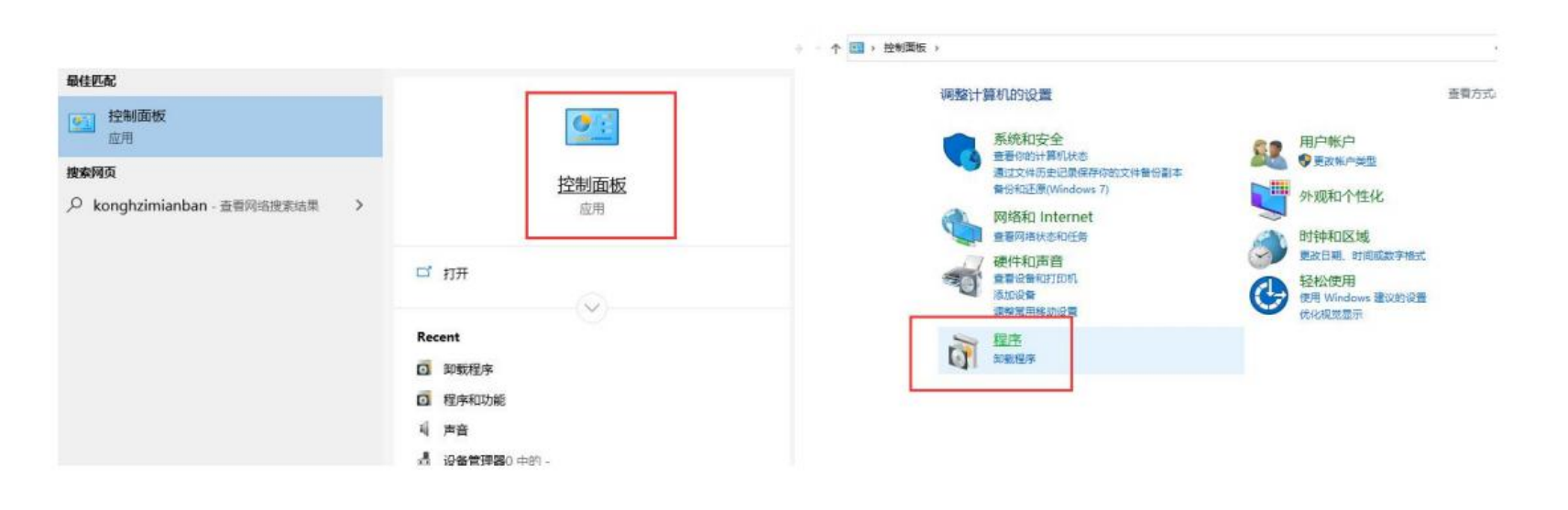

#### 2) 卸载下图指定的程序, 卸载后退出杀毒软件和安全管家等软件;

#### 组织 ▼ 卸载/更改

|             | 11-1 | 1000 | c .     |
|-------------|------|------|---------|
| Flash       | Hel  | per  | Service |
| <br>110.011 |      | po:  | 0011100 |

常见问题

- 360压缩
- BJCA 网页签章卸载程序
- 🖂 Coremail 论客邮箱
- 📧 ePass3000 (仅用做移除)
- C Microsoft Edge
- Microsoft Visual C++ 2005 Redistri..
   Microsoft Visual C++ 2008 Redistri..
   Microsoft Visual C++ 2010 x86 Re..
   Microsoft Visual C++ 2013 Redistri..
   Microsoft Visual C++ 2017 Redistri..
   Microsoft Visual C++ 2017 Redistri..
   NVIDIA FrameView SDK 1.1.4923.29.
   PDF电子签章客户端 V4.4.0
   SangforVNC
- Update for Windows 10 for x64-bas
- 考 Windows 驱动程序包 SDT USBDrv...
- 光阵二代证驱动安装包
- 签章客户端卸载程序
- 🕐 微信
- 34 英特尔® 管理引擎组件

|   | € 360安全卫士                             |
|---|---------------------------------------|
|   | Adobe Acrobat DC (64-bit)             |
| [ | ■ BJCA证书应用环境卸载程序                      |
|   | Dolby Audio X2 Windows APP            |
| ſ | ePass3000GMCSP                        |
| 1 | Sa Microsoft Office Standard 2010     |
|   | Microsoft Visual C++ 2005 Redistri.   |
|   | I Microsoft Visual C++ 2008 Redistri. |
|   | ₿Microsoft Visual C++ 2012 Redistri.  |
|   | ₿Microsoft Visual C++ 2013 Redistri.  |
|   | BMicrosoft Visual Studio 2010 Tools   |
|   | NVIDIA GeForce Experience 3.20.5.7    |
|   | QQ拼音輸入法6.6                            |
|   | SDTtelecom USBDrv v3.0 for x64        |
| s | ≪Windows 驱动程序包 - Hewlett-Pack.        |
|   | 중全助手                                  |
|   | ■ 竟价项目安装包                             |
|   | ▲ 腾讯,00                               |

()向日葵

|    | 360极速浏览器                             | <b>9</b> 360杀毒                                                                                                    |         |               |   |
|----|--------------------------------------|----------------------------------------------------------------------------------------------------|---------|---------------|---|
|    | Adobe Flash Player 34 ActiveX        | Adobe Photoshop CS5 12.0.3.0                                                                                                    |         |               | \ |
|    | ■ BJCA制章控件 4.2.1.8                   | Conexant SmartAudio                                                                                                    |         |               |   |
|    | S EasyConnect                        | IE ePass2000-FT11 (仅用做移除)                                                                                                    |         |               |   |
|    | IIIGM3000中间件(BJCA) 版本 2.2.17.1129    | © Google Chrome                                                                                                    |         |               |   |
|    | Microsoft Update Health Tools        | Microsoft Visual C++ 2005 Redistr                                                                                                    | i       |               |   |
| i  | 📧 Microsoft Visual C++ 2005 Redistri | Microsoft Visual C++ 2008 Redi                                                                                                    | 1       | 打开360杀毒主界面    |   |
| i  | Microsoft Visual C++ 2008 Redistri   | ■ Microsoft Visual C++ 2010 x64                                                                                                    | 101     | 沿署            |   |
| i  | ₿Microsoft Visual C++ 2012 Redistri  | BMicrosoft Visual C++ 2013 Redi:                                                                                                    | 1¢r     | XE            |   |
| i  | ₿Microsoft Visual C++ 2013 Redistri  | ₿Microsoft Visual C++ 2017 Redi                                                                                                    | 0       | 文件系统实时防护      | 1 |
|    | 🛱 Microsoft Visual Studio 2010 Tools | Mingwah Pcsc Driver V3.2                                                                                                    |         | 文件系统防护提示      |   |
| 70 | onviola PhysX 系统软件 9.21.0713         | 1.79 NVIDIA 图形驱动程序 511.79                                                                                                    | -       |               |   |
|    | 🚜 Realtek Ethernet Controller Driver | ■ SangforHTP                                                                                                    | Q       | 快速扫描          |   |
|    | UltraSec USK218 CSP(BJCA) V1.0       | UltraSec USK218_P1011 CSP(BJC                                                                                                    |         | 全盘扫描          |   |
| c  | ≪Windows 驱动程序包 - HP HP LaserJ        | Note: Sentence: Sentence: | 0.0     |               |   |
|    | 🔗 百度网盘                               | ■ 高拍仪控件                                                                                                    | 25      | <b>太讷母</b> 扫佃 |   |
|    | III林果—代UKEY驱动 (Bjca U3073) 1.0       | ♀企业微信                                                                                                    | $\odot$ | 常用工具          |   |
|    | 🔤 腾讯会议                               | ▲ 腾讯企点                                                                                                    | -       |               |   |
| 1  | 🎁 卸载BJCA 证书应用环境                      | ■ 信手书插件版卸载程序                                                                                                    | LO      | 开启光门机宪政       |   |
|    |                                      |                                                                                                    | ٤       | 检查更新          |   |
|    |                                      |                                                                                                    |         |               |   |

已开启

已开启